### **GTC Webinar**

Using ACM with PlantPAx 5.0 and the New 5.0 Equipment Module (EM) Object

Thank you for joining Commercial Engineers Jason Ulbricht and Rob Munk for a webinar showcasing the Application Code Manager v4.01 (ACM) software tool and the PlantPAx 5.0 ACM Library v5.00.02.

Follow along as ACM is used to build WasteWater digester application code, including basic device Control Strategies, and new for PlantPAx 5.0 **Equipment Module (EM).** 

See how configuration is used by selecting library objects (process strategies, equipment modules, etc.) and providing configuration data, such as object name and descriptions, equipment set points, control interlocks, I/O mapping, etc. Once all the configuration, not programming, is complete the project is downloaded to a controller.

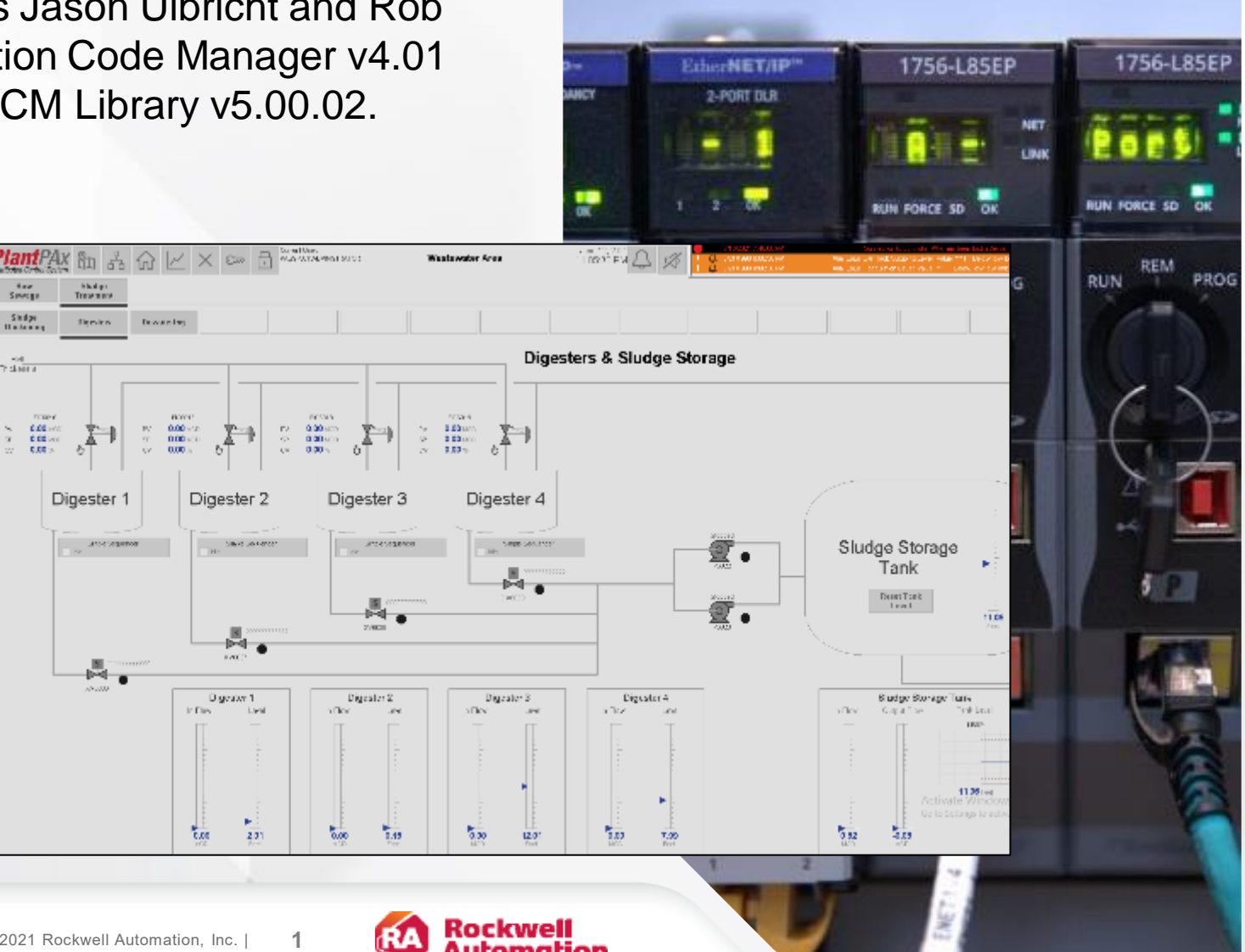

## Studio5000 Application Code Manager (ACM)

Application Code Manager is an engineering tool that enables more efficient project development by leveraging

reusable libraries.

You can create your own libraries using Library **Designer or use provided** ones, like the PlantPAx library.

**Application Code** Manager not only creates the Logix code but also associated FactoryTalk ViewSE/ME displays, FactoryTalk Historian tags and FactoryTalk Alarm and Events (FTAE) content.

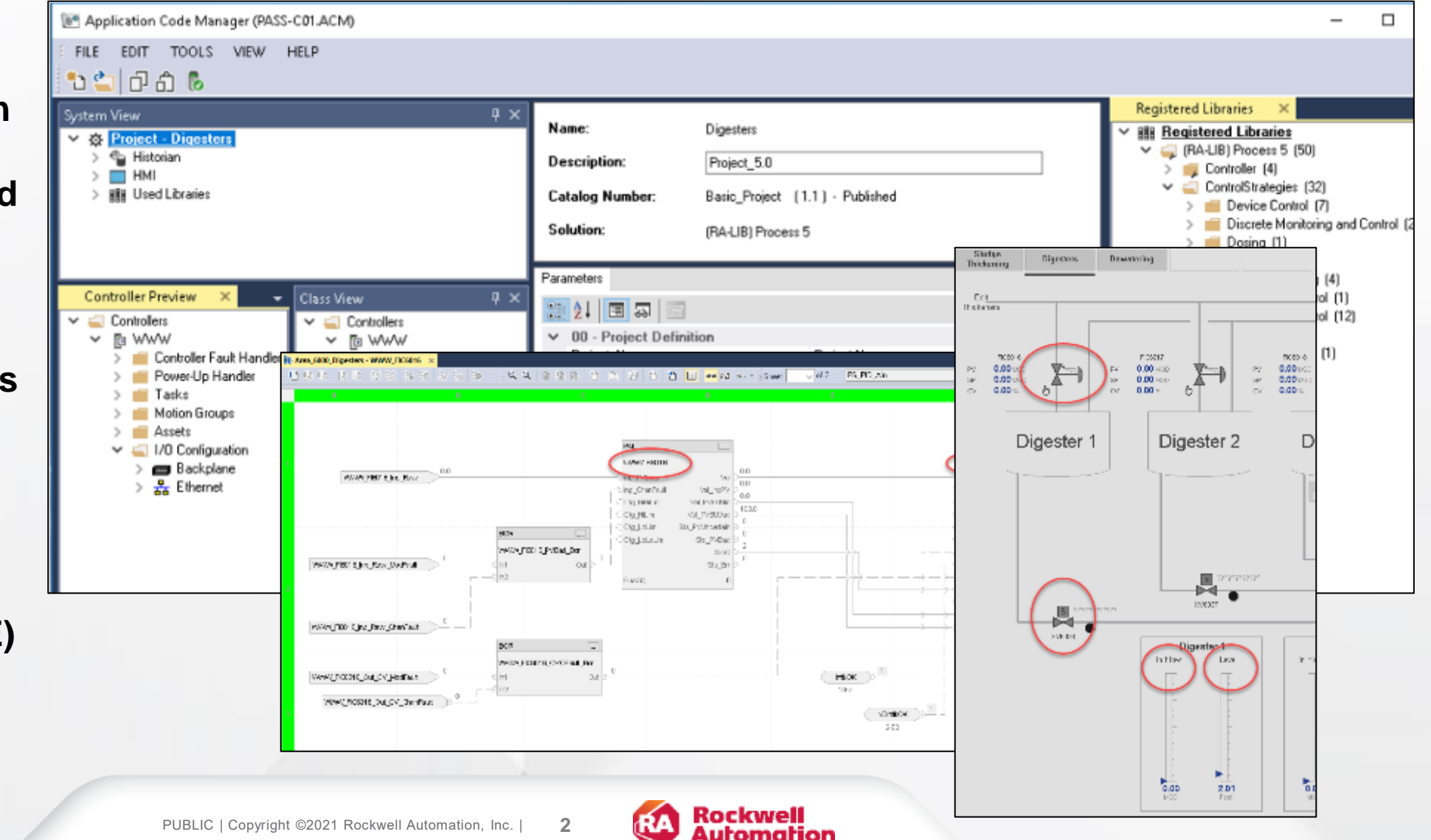

### Where to get Studio5000 Application Code Manager

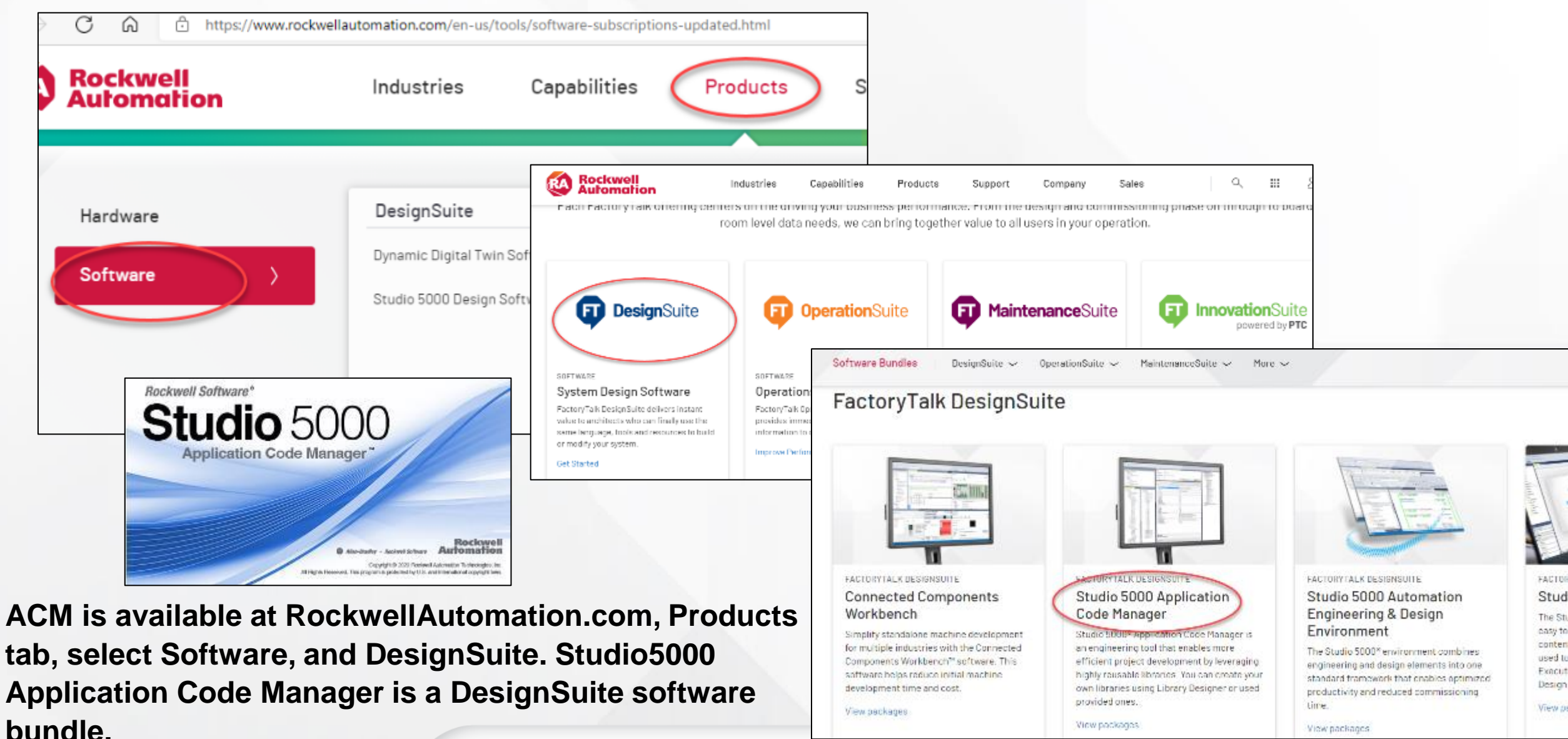

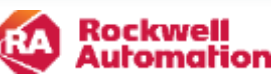

### **Application Focused Libraries**

Rockwell has ACM libraries for process, motion, and drives applications.

### Application-focused Code Libraries

#### Design Machines Faster with Less Investment

Our Machine Builder libraries support a wide portfolio of machine and process scenarios that include packaging, converting, print, web, and process skid. Packaging OEMs can leverage these libraries to help generate and configure ISA-TR88.00.02 (PackML) based machine logic. The Machine Builder libraries are available in Studio 5000<sup>®</sup> Application Code Manager and Studio 5000 Architect<sup>®</sup> software.

#### **Build Projects More Efficiently**

Our Device Object library contains tested, documented, and lifecycle-managed objects. The device objects can be used with machine builder, process, and packaged libraries or as standalone components. Device objects are available for Studio 5000 View Designer® software and use a reworked user interface that seamlessly integrates with the products.

#### Access the Library to Learn More

#### Standardize Your Systems

Quickly assemble your applications through our predefined library of code and faceplates for end users and system integrators. With proven strategies and rich functionality, these libraries can be applied to many industries and deploy full process architectures. Save time and easily maintain your systems with our PlantPAx® Process Application Code library.

Access the Library to Learn More

Access the Library to Learn More

Rockwell has libraries of standard application content to help easily integrate automation products into systems. Our application content helps engineers create automation projects from standardized, lifecycle-managed, application-focused libraries in an efficient way. This content includes code libraries for process, motion, and drives applications.

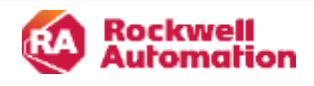

### Getting the PlantPAx 5.0 Process Library for ACM

Available at RockwellAutomation.com, Support tab, select Compatibility and Download center, and search for PlantPAx Process.

C 6 https://www.rockwellautomation.com/en-us/products/hardware.html Rockwell Capabilities Products Support Industries Selection & Configuration Downloads **Product Support** 2D & 3D Drawings EPLAN Macros Integrated Architecture Builder Documentation Control Systems Configuration Tools Activations Sample Code Library Knowledgebase Managed library Add-on Profiles Studio 5000 L objects and Application Code show all versions Downloads 33.00.02 Training ~ 0 Libraries faceplates for use Process Library ▲ 5.00.01 Compatibility & RA Library of Process Objects, Sample Projects, with Studio 5000 \* " Select Files Firmware Only  $\odot$ **Downloads** Application Templates, Tools & Utilities, Integration **Application Code** with Endress+Hauser Device  $\odot$ 5.00.00 志 🚺 Selec Files Manager (ACM) Ø 4.10.03 去 📆 👘 Select Files available in PlantPAx 4.10.02 🙏 📆 👍 📃 Select Files Ø 5.0 and 4.1 Libraries. 4.10.01 \* 📕 Select Files Ø

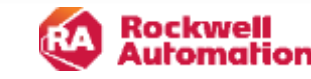

### **Getting the PlantPAx Library for ACM**

Tested, documented and life-cycle managed library for use with Studio 5000 Application Code Manager (ACM)

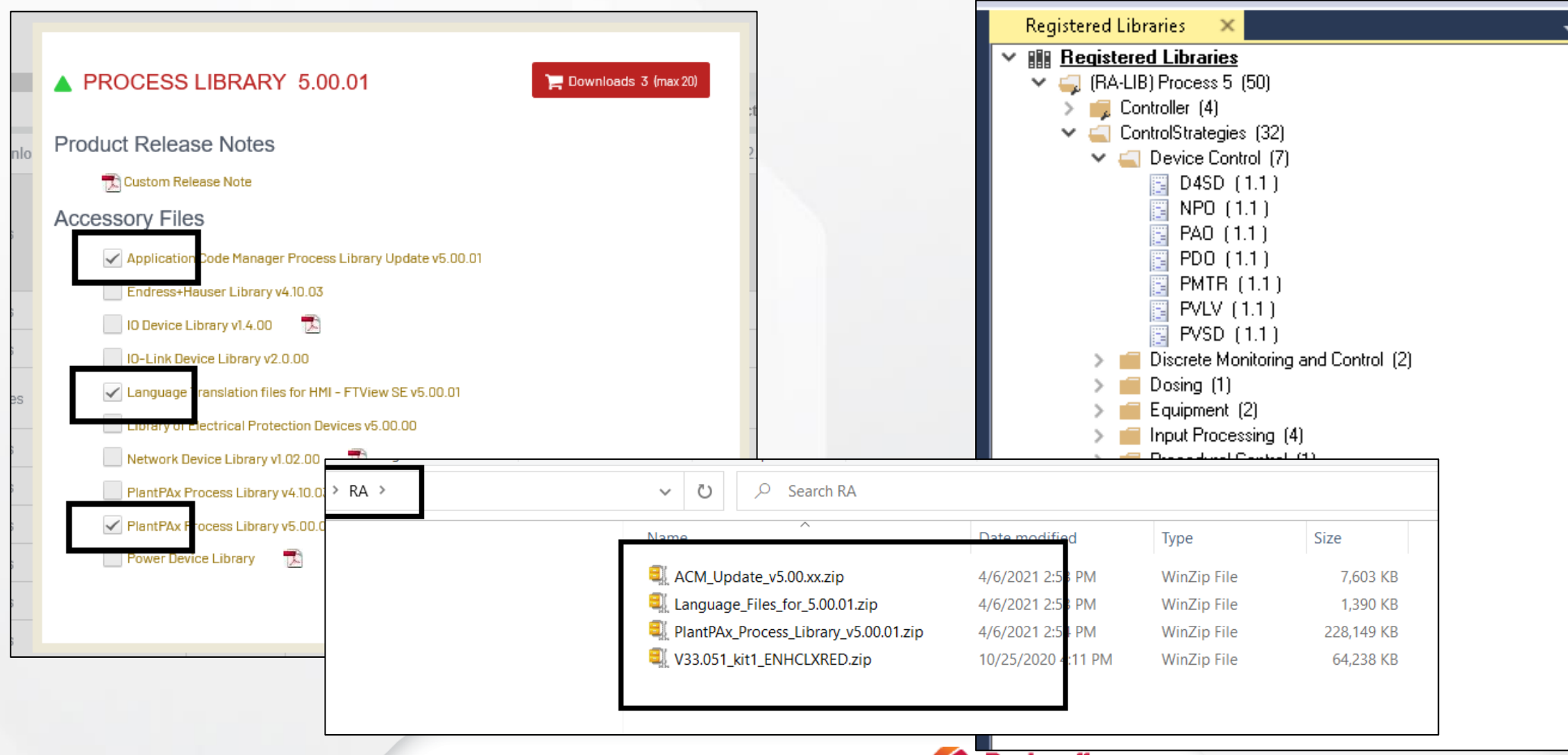

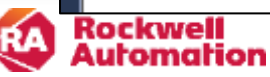

### **PlantPAx Process Library includes Process Strategies**

#### PlantPAx Process Library 4.x Add-On-Instruction (AOI) based P\_Motor block

0 TK300 - PMP301 🔍 🔍 🗅 🗁 🖄 🚹 🕞 📅 🔁 🗂 🗂 🚧 🖓 🏎 - Sheat 1 of 3 PS\_Motor **PlantPAx Process Library 5.0 Firmware based** P. Motor PMTR Motor block PMP301 PMP301 Inp RunFable PMPS01 Out Run Inp RunFdak Oul\_Run And new PlantPAx 5.0 Dialog Boxes Inp\_PermOK Out\_Horn FermOli P\_RunTime NEPernOk 0.81 Inp\_NEPernOH Sta\_Stopped IndicOK PMP301 Run 2-D2 Ing\_http:// Stopped Siz Starting NEIHIKOK 3 TK100 - PMP102 3-E1 Inp NBIrilkOK 3-83 Inp\_Starting Ste Running 10 16 19 👚 🖂 🚾 🖏 🗠 🗉 Shoot 1 J of 11 PS\_PNTR\_1S 3-D1 inp\_IOFaut Sta Stooping inp\_Running XOnd\_Slop Sta\_Jogging BypActive. Sis\_Err 2-83 3-83 PHE302 Out: RurDate Sts\_Nanci 3 Slopped 3-64-4-01 Sta\_OoS PMP302 5-04-6-04 Sts\_Maint | P\_Resinh RMP302\_tp\_PunFdb Inc. 1Pur Fdb Date Out\_PumDate 3 7-04-8-04 Sts\_Ovrol Out Runzbate 3 8.01 (1.0) Inc. 2PanEdbirtwite PMP301\_Resil Shs\_Ext PMP302\_FunTite IOP null Inc IOnat Out HorrEsta Sts\_Prog inp\_Stopped Inp. Station 41.00 los d'Arrolla Orb. Renal Val Ctat inp\_Starting Sta\_Oper | err CK In: INEPeriO She Slowped hp\_fuming \_\_Vii\_Cutturths Vs\_NorRunHs inp\_Running Inc 2Part Ci Sta Starting Inc. 20EPeraD4 Sis\_Starting2 Val\_ToBunits PHP302\_Inik\_BankStr.Stx\_H KOK Sta Sumin PVP012 Mik BankSta Sta NGbl KG Inc NEMICA Sis Puminol WP312 Irth BankStatSta Available Inc. Infl/Available Sta States VPS12\_httl\_Bun Key Ste\_John Tripith E Ing IndeTright Sta\_Jogging\* PHP302 Realth Inc RdyReset (P312 http://www.stalland.com Sta Jorgine2 Inc East Six florr Val ViriloBeedy Byshothe We SecToReady Sta Departure inp Stating Sk. Fr 2400 2464 Str. Ready Sta\_Hune 4-01 5-04 Sky, bri Bis\_005 8-01 7-04 Six Vaini 0.01-9.04 82.0m 10.04 State: Star Prog B

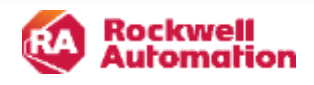

(PCDC).

The library is free from the Product

Compatibility and Download Center

### PlantPAx Process Library includes Device Objects and Faceplates

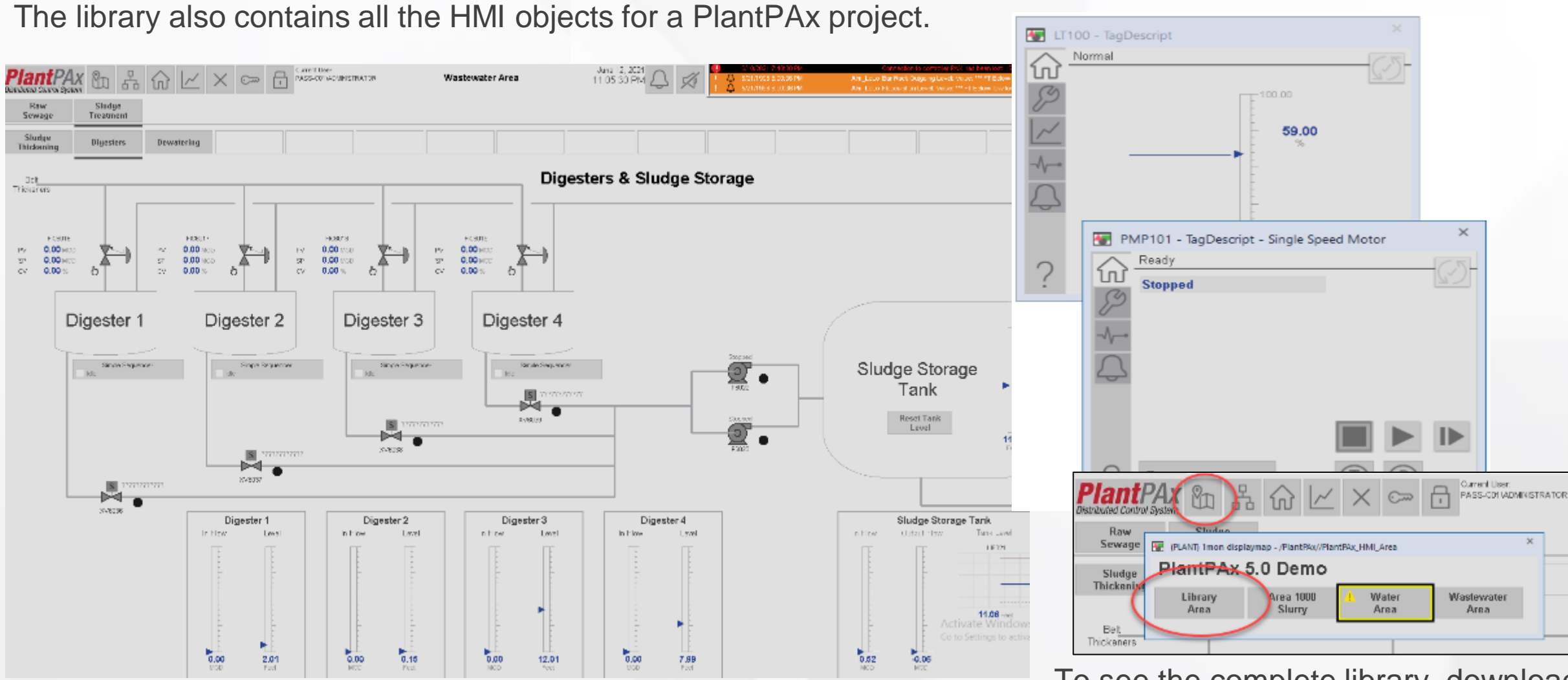

To see the complete library, download the PlantPAx 5.0 Process Demo Image.

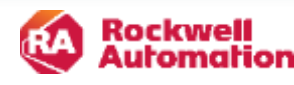

8

### The first step in ACM is to Create a Project

| Pookwall Coffware                  |       |                       |               |                                 | Object Configuration W                                | izard                                                                 |                     |          |                                                              |                                              |                     |
|------------------------------------|-------|-----------------------|---------------|---------------------------------|-------------------------------------------------------|-----------------------------------------------------------------------|---------------------|----------|--------------------------------------------------------------|----------------------------------------------|---------------------|
| Studio 50<br>Application Code Mana |       | 0                     |               |                                 | Name:<br>Description:<br>Catalog Number:<br>Solution: | Digesters<br>Project_5.0<br>Basic_Project (1.1)<br>(RA-LIB) Process 5 | - Published         |          | Note th<br>is (RA-I                                          | e proj<br>₋IB)Pr                             | ect type<br>ocess 5 |
|                                    | 🕒 App | olication Co          | de Manager (I | PASS-C01.ACM)                   |                                                       |                                                                       |                     |          |                                                              |                                              |                     |
|                                    | FILE  | EDIT T                | OOLS VIEV     | M HELP                          |                                                       |                                                                       |                     |          |                                                              |                                              |                     |
|                                    |       | Connect               |               |                                 |                                                       |                                                                       |                     |          | Project Nam<br>Project Num                                   | e<br>ber                                     |                     |
| Al Rights Re                       |       | New<br>Open<br>Delete | •             | Project<br>Project from Existin | g Project                                             | <u> </u>                                                              | ame:<br>escription: |          | Function Blo<br>Function Blo<br>Function Blo<br>Function Blo | ock (FB)<br>ock (FB)<br>ock (FB)<br>ock (FB) |                     |
| Two initial setup steps            |       | Recent Proj           | ect Object (  | Configuration Wizard            |                                                       |                                                                       |                     | I        | E Strange                                                    |                                              |                     |
| before configuring the             |       | Exit                  | Select        | a library                       |                                                       |                                                                       |                     |          |                                                              |                                              |                     |
| actual application are to          |       |                       | Filter:       |                                 |                                                       |                                                                       | Show All Re         | evisions | Show All Libr                                                | aries                                        |                     |
| create the project within          |       |                       | Solution      | n LibraryType                   | Category <b>Y</b>                                     | CatalogNumber                                                         | Family              | ContentT | ype Class                                                    | Status                                       |                     |
| ACM and register the               |       |                       | 🖯 Proj        | ect (1 item)                    |                                                       |                                                                       |                     |          |                                                              |                                              |                     |
| library. To create the             |       |                       | (RA-LIB)      | Process 5 Project               | Project                                               | Basic_Project (1.1                                                    | ) Project           | Task     | Standard                                                     | Publishe                                     |                     |
| select the type. In this           |       |                       |               |                                 |                                                       |                                                                       |                     |          |                                                              |                                              |                     |
| case the type is PlantPAx          |       |                       |               | 1                               |                                                       |                                                                       | Cancel              | << Prev  | ious                                                         | Next >>                                      | Finish              |
| 0.0                                |       |                       | PUBLIC   Co   | pyright ©2021 Rockwell Aut      | omation, Inc.   9                                     |                                                                       | :kwell<br>omation   |          |                                                              |                                              |                     |

### **Register the Library**

The next step is to register the PlantPAx Process library within ACM.

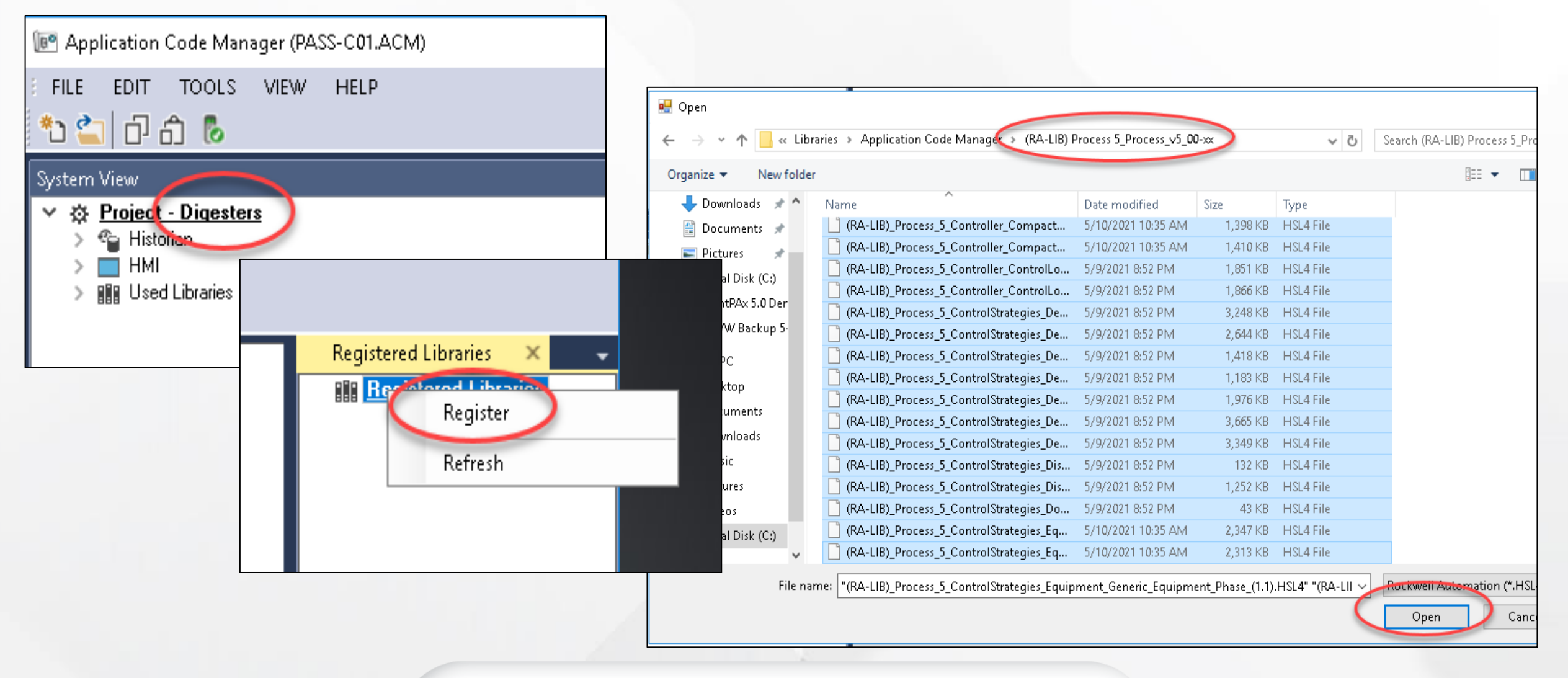

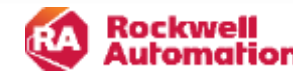

### **Process Library 5.0 Instructions and Process Strategies.**

| Registered Libraries 🛛 🗙              |
|---------------------------------------|
| > 🚅 Controller (4)                    |
| 🗙 🚄 ControlStrategies (32)            |
| 🗙 🚄 Device Control (7)                |
| D4SD (1.1)                            |
| NPO (1.1)                             |
| PAO (1.1)                             |
| PDU [1.1]                             |
|                                       |
| PVLV (1.1)                            |
| PYSD [1.1] Monitoring and Control (2) |
|                                       |
|                                       |
| ✓                                     |
| TOT (1.1)                             |
| ✓                                     |
| 🔚 Generic_Équipment_Module (1.1)      |
| Generic_Equipment_Phase (1.1)         |
| 🗸 🔄 Input Processing (4)              |
| 📴 PAI (1.1)                           |
| 📔 PDI (1.1)                           |
| PPTC (1.1)                            |
| PTST (1.1)                            |
| Procedural Control (1)                |
|                                       |
| Regulatory Control (12)               |
| □ IMU (1.1)<br>□ PDPC (1.1)           |
| E PFO (11)                            |
| BHIS (11)                             |
| PPID (1.1)                            |
| PPID Case (1.1)                       |
| PPID_FF (1.1)                         |
| PPID_OVERRIDE (1.1)                   |
| PPID_PA0 (1.1)                        |
| PPID_PVSD (1.1)                       |
| 📔 PPID_Ratio (1.1)                    |
| 📔 PPID_SPLITRANGE (1.1)               |

#### Library Resources LIBRARY OBJECT LIBRARY OBJECT LIBRARY OBJECT I/O PROCESSING CROSS FUNCTIONAL PowerFlex 755 Drive (P\_PF755) Basic Analog Input (P\_AIn) SMC<sup>™</sup>-50 Smart Motor Controller (P\_SMC50) Condition Gate Delay (P\_Gate) Interlocks with First Out and Bypass (P\_Intlk) Analog Input Channel (P\_AIChan) SMC<sup>™</sup> Flex Smart Motor Controller Advanced Analog Input (P\_AInA Hand-operated Valve (P ValveHO) Logix Change Detector (L. ChangeDet) REGULATORY CONTROL Dual Sensor Analog Input (P\_Ali Motor-operated Valve (P ValveMO) Logix Controller CPU Utilization (L. CPU) Proportional + Integral + Derivative Multiple Analog Input (P. AlnMu Enhanced (P. PIDE) Mix-proof Valve (P ValveMP) Logix Redundant Controller Monitor Discrete Input Object (P\_DIn) (L Redun) Analog Fanout (P\_Fanout) Solenoid-operated Valve (P\_ValveSO) Discrete Input Object Advanced Logix Task Monitor (L. TaskMon) High or Low Selector (P HiLoSel) 2-state Valve Statistics (P ValveStats) Discrete Output (P DOut) Logix Module Status (L. ModuleSts) Deadband Controller (P DBC) n-Position Device (P nPos) Analog Output (P\_AOut) DISPLAY ELEMENTS AND FACEPLATES PROCEDURAL CONTROL STEAM TABLE Pressure/Temperature Compens FOR BUILT-IN INSTRUCTIONS (P\_PTComp) Sequencer Object (P\_Seq) Saturated Steam Pressure (P\_PSat) Built-in Autotuner Tank Strapping Table (P\_StrapTb Dosing (Weight Scale or Flowmeter) Saturated Steam Temperature (P TSat) Coordinated Control (CC) HART Analog Input (P AInHART (P Dose) General Steam Table (P Steam) Internal Model Control (IMC) HART Analog Output (P\_AOutH Lead/Lag/Standby Motor Group (P LLS) Entropy (P Steam hs) Modular Multivariable Control (MMC) REGULATORY CONTROL MOTORS Steam Properties Given Pressure and Ramp Soak (RMPS) Enthalpy (P Steam ph) Proportional + Integral + Deriva Single-speed Motor (P Motor) Enhanced (P PIDE) Totalizer (TOT) Steam Properties Given Pressure and Two-speed Motor (P\_Motor2Spd) Entropy (P Steam ps) Analog Fanout (P\_Fanout) P\_DInAdv (speed switch) Reversing Motor (P MotorRev) Hand-operated Motor (P\_MotorHO) High or Low Selector (P\_HiLoSe P\_IntlkAdv (interlocks) Hand-operated Motor (P\_MotorHO) Deadband Controller (P DBC) Modular Multivariable Control (MMC) Discrete 2-, 3-, or 4-state Device (P\_D4SD) Proportional + Integral + Derivative (also used for valves) Enhanced (PIDE) PowerFlex\* 523/525 VF Drives (P\_PF52x) Ramp Soak (RMPS) PowerFlex 753 Drive (P PF753) Totalizer (TOT)

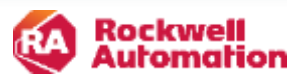

### Add a Controller to the Project

Note no controllers exist in the project yet. Add a Process Controller 1756- L85EP for PlantPAx 5.0.

| System View           System View           Project - Digesters           >          Historian           >          HMI           >          III Used Libraries | <b>д х</b>                     |            |            |                    |                   |                             |               |             |
|----------------------------------------------------------------------------------------------------|--------------------------------|------------|------------|--------------------|-------------------|-----------------------------|---------------|-------------|
|                                                                                                    |                                | c          | bject Con  | ifiguration Wizard |                   |                             |               |             |
|                                                                                                    |                                | S          | elect a li | ibrary             |                   |                             |               |             |
| Controller Preview                                                                                                    | Class View P ×                 | F          | ilter:     |                    |                   | Show /                      | All Revisions | Show All    |
|                                                                                                    |                                | s          | olution    | LibraryType        | Category <b>T</b> | CatalogNumber               | Family        | ContentType |
|                                                                                                    | Controller Preview 🗙 🚽         | Class View | Compa      | ctLogix (2 items)  |                   |                             |               |             |
|                                                                                                    | Controllers                    | Co         | A-LIB) Pro | cess 5 Controller  | CompactLogix      | Basic_CmptController (1.0)  | Logix         | Task        |
|                                                                                                    | Controllers                    |            | A-LIB) Pro | cess 5 Controller  | CompactLogix      | Process_CmptController (1.0 | ) Logix       | Task        |
|                                                                                                    | Add New                        |            | Control    | Logix (2 items)    |                   |                             |               |             |
|                                                                                                    | Add New HonrAcD/ESX            |            | A-LIB) Pro | cess 5 Controller  | ControlLogix      | Basic Controller (1.1)      | Logix         | Task        |
| Controller Previous                                                                                                    | iew shows what content will be |            | A-LIB) Pro | cess 5 Controller  | ControlLogix      | Process_Controller (1.1)    | Logix         | Task        |
| /iew library obi                                                                                                    | iects.                         |            |            |                    |                   |                             |               |             |

Class View shows all the configured library objects as well as all the instances.

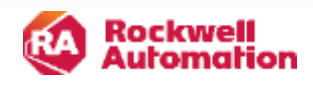

### PlantPAx Task Model

The PlantPAx Task Model includes Slow, Normal and fast tasks.

The WasteWater Digester application – inlet flow, level and outlet valve is added to the normal task running at 250ms.

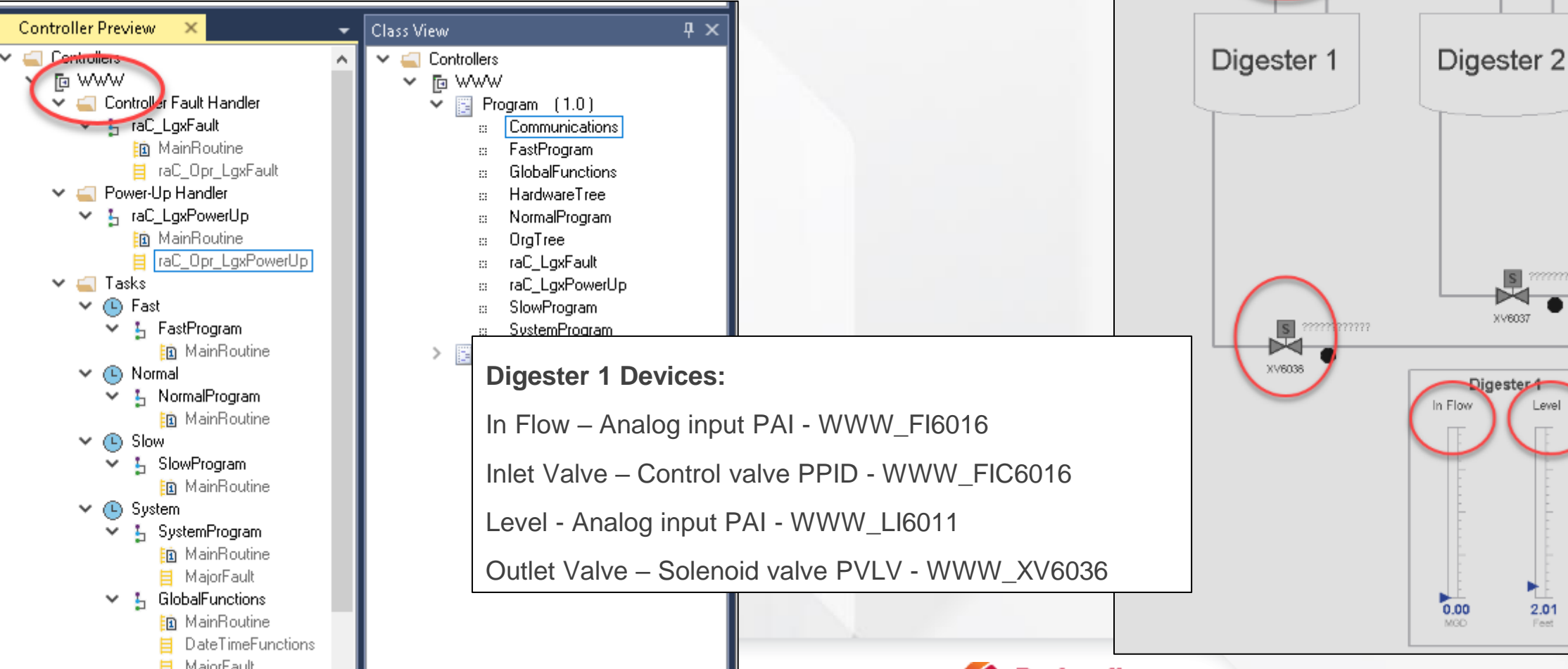

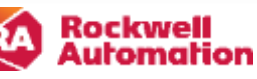

Sludge

Thickening

FIC6016

0.00

0.00

0.00

Belt Thickeners

 $\mathsf{PV}$ 

SP

CV.

Digesters

ь

Dewatering

FIC6017

0.00 MGD

0.00 MGD

ъ

0.00 %

SP

CV

FIC6018

0.00 MG

0.00 MG

0.00 %

D

In Fl

0.

Level

2.01

PV.

SP

CV

### **Configuring the Normal Task – adding a Program**

Add new program to the Normal Task.

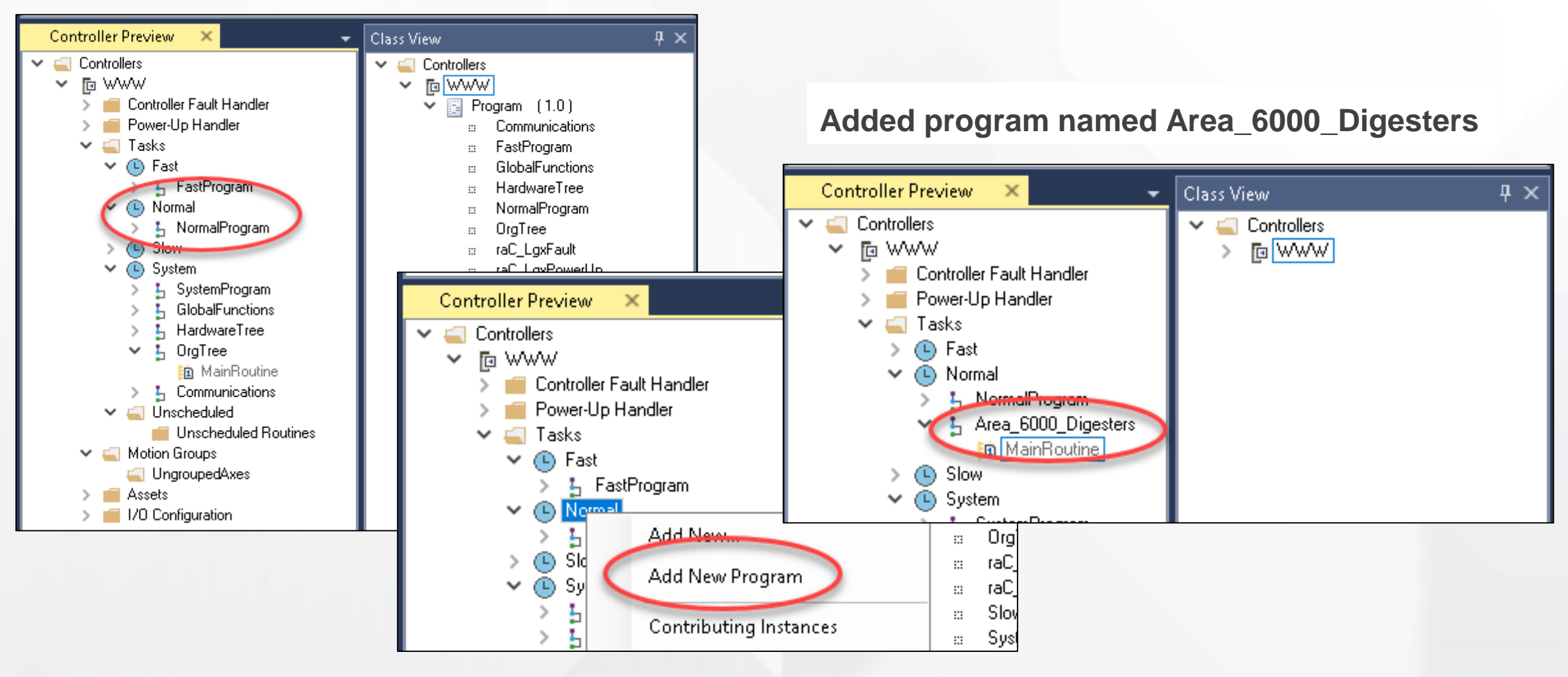

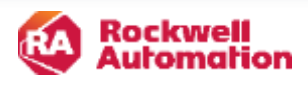

### **Add Process Strategies to the Controller**

#### Add flow indicating control strategy (PAI) named WWW\_FI6016 to the digester program.

|                             | Object Configuration Wizard                                                            |            |
|-----------------------------|----------------------------------------------------------------------------------------|------------|
|                             | Select a library                                                                       |            |
|                             | Filter: Show All Revisions Show All Lbraries                                           |            |
| Class View 🕂 🗙 🧹            | Solution LibraryType Category T CatalogNumber Family ContentType Class Status Schem    |            |
| ✓                           | Area Model (2 items)                                                                   |            |
| 🗸 🔄 🐹 🛛 Generate Controller | Bus (3 items) Object Configuration Wizard                                              |            |
|                             | Device Control (7 items)                                                               |            |
| Update from ACD/L5X         | Discrete Monitoring and Control (2 items)                                              |            |
| Detach from ACD/L5X         | Dosing (1 item)                                                                        |            |
| ivierge Controller          | Equipment (2 items)                                                                    |            |
|                             | Folder (1 item)     Solution: [HA-LIB] Process 5     Task: Normal                      |            |
| Add New                     | Parameters                                                                             |            |
| Export                      | (RA-LIB) Process 5 ControlStrategies Input Processing PAL (1.1) Logix                  |            |
| . Spon                      | (RA-LIB) Process 5 ControlStrategies Input Processing PPTC (1.1) Logix                 | - shaweD   |
|                             | (RA-LIB) Process 5 ControlStrategies Input Processing PTST (1.1) Logix ACM_UsedIn None | s_channelj |
|                             | Procedural Control (1 item)                                                            | >          |
|                             | Regulatory Control (12 items)     Area     Area     Area     Area     Area             | iction}    |
|                             | Speciality (6 items)     Label     Library                                             |            |
| Note the flow indicator is  |                                                                                        | -          |
| Note the flow indicator is  | ✓ 00 - Selection                                                                       | hannell    |
| part of the flow controller | Analog Input PID                                                                       |            |
|                             | Area Area01                                                                            |            |
|                             | Cancel CC Previous Instruction {fn_Instruction                                         | n}         |
|                             |                                                                                        |            |
|                             |                                                                                        |            |

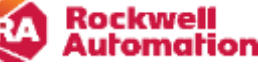

### Add More Process Strategies to the Controller

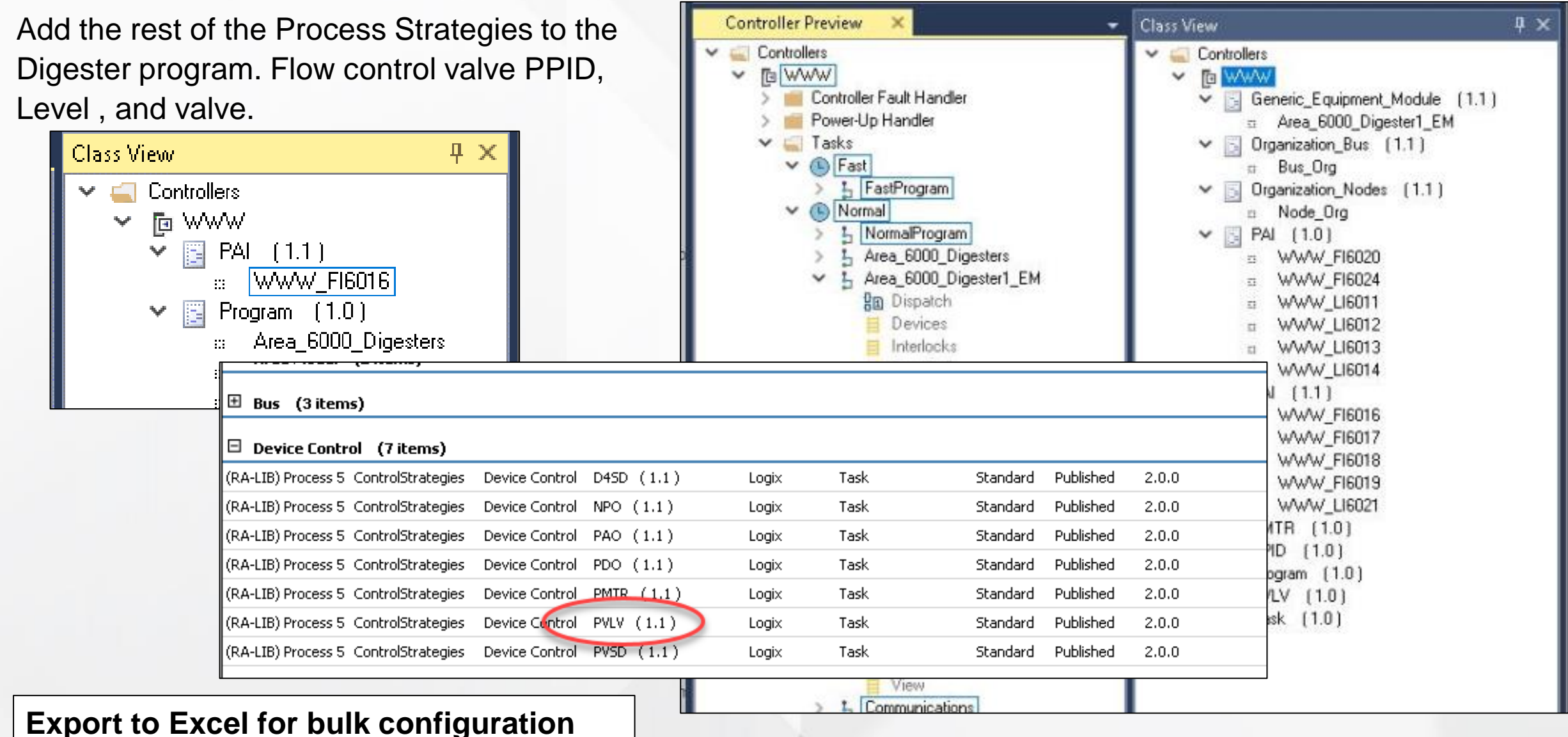

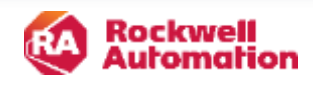

### **Generate the Controller Code**

Once all the Control Strategies are added we can generate the controller ACD file.

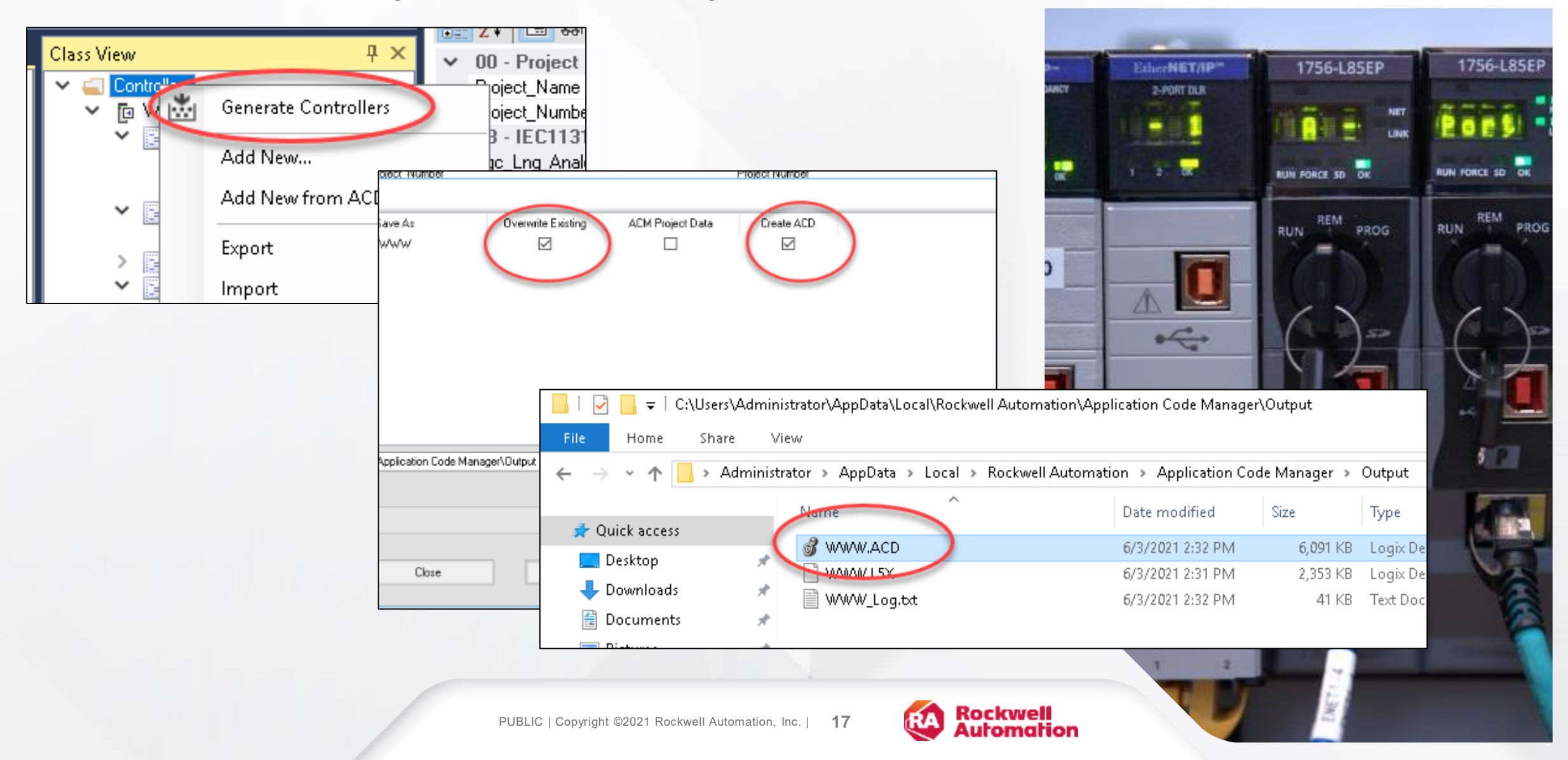

### **Controller Code**

All the strategies are in the code.

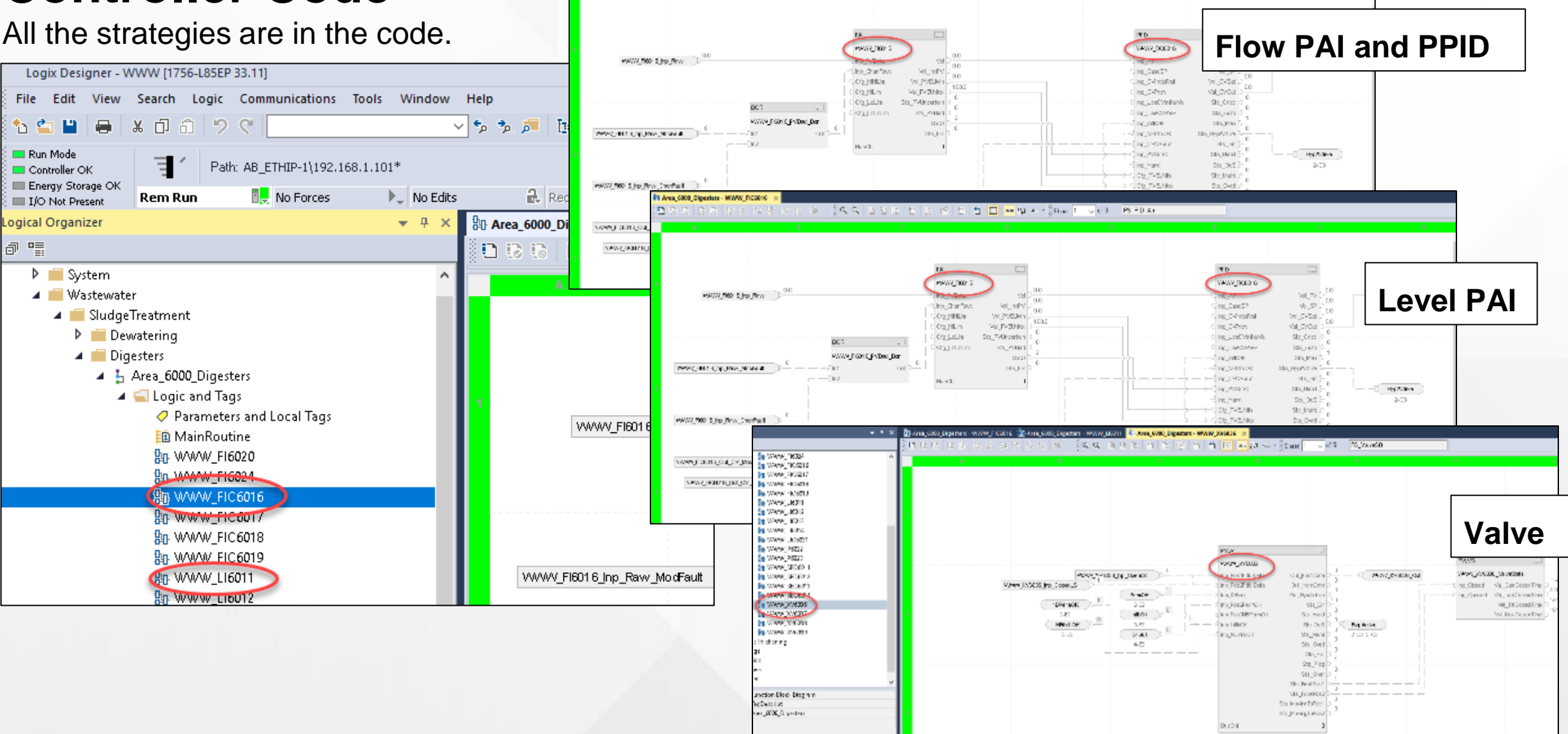

Area 6808 Digesters - WWW D05016

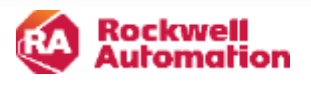

### ACM can also create the HMI objects

ACM and the Library of Process Objects can also be used to quickly configure the HMI FactoryTalk View Studio application that comprise a PlantPAx System. This can help reduce the engineering time to assemble a new integrated architecture process HMI application.

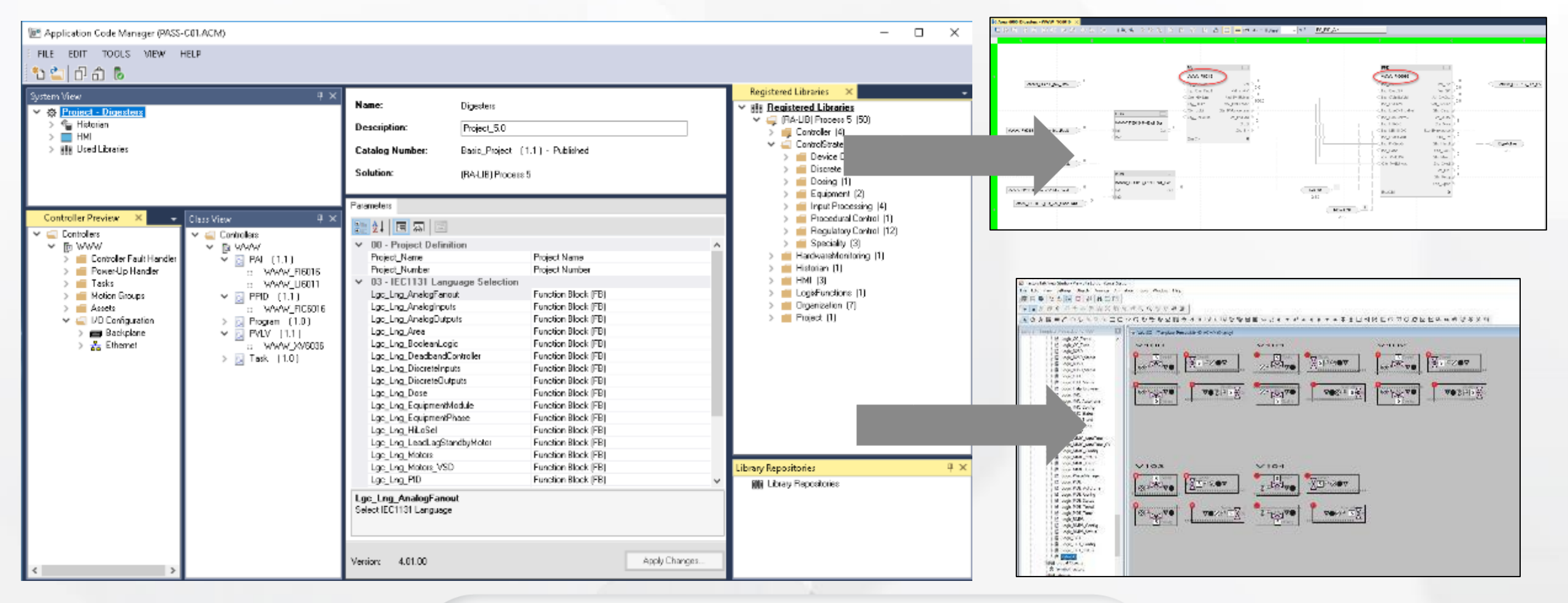

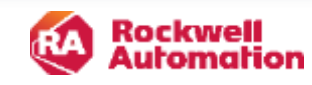

### **Use ACM to Help Build the HMI**

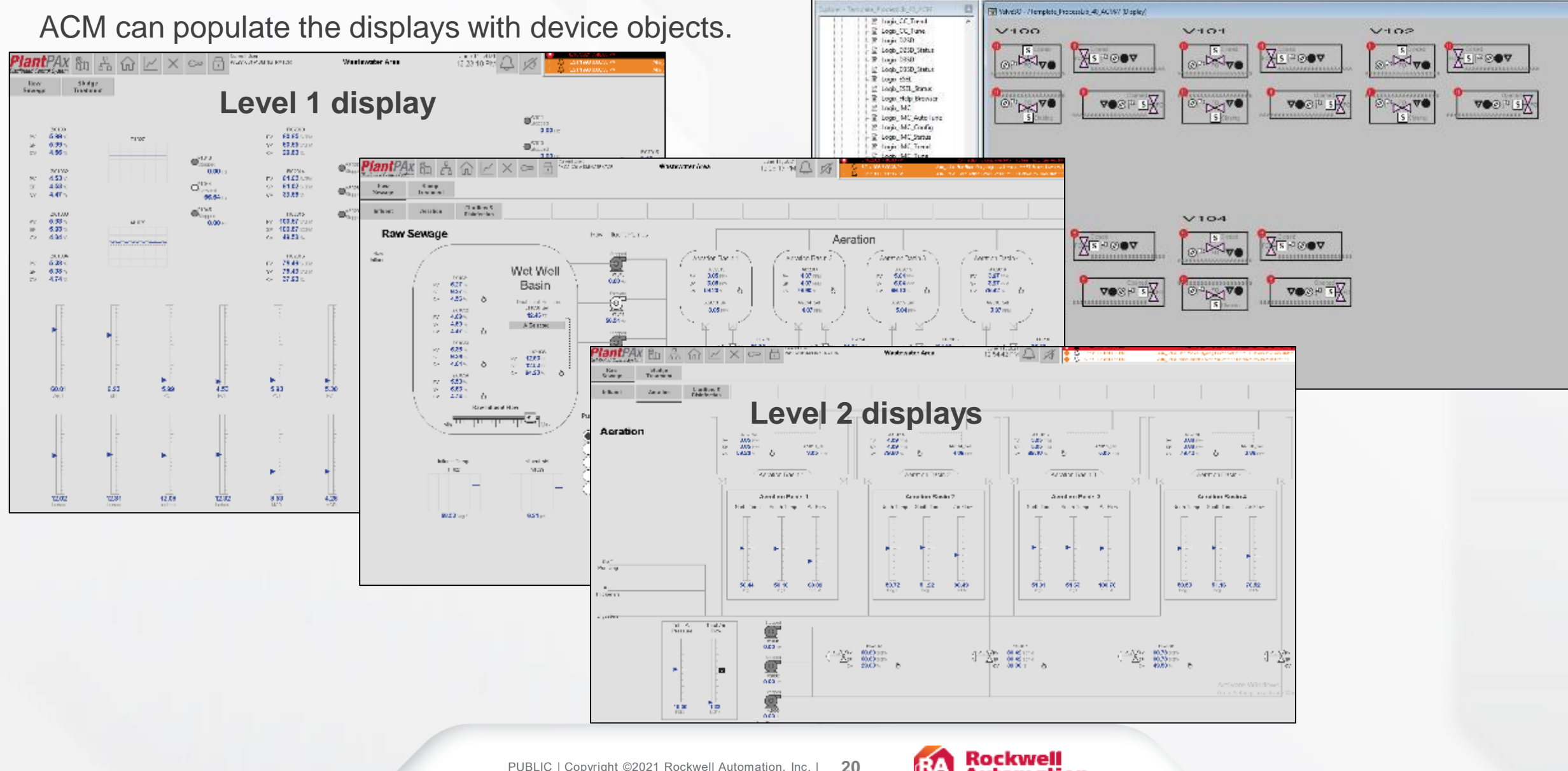

Packary falk View Studio - View Site Leitern (Local Station)

DOB Q P ROD

至日月

· O .

F # 3.

his boll Your Scharge Objects Amonge Anamation Tools Window Hida

うぬきませた方形にしたくつたよら

ED2G3996894E

Automation

ACM

可以已必要回回了今天今天今天今天全下口还把用口口都回转给你给我的感

### ACM HMI

ACM creates PlantPAx Library based graphics with the Global Object Parameter Values already correct.

To configure ACM using the PlantPAx HMI Library, you use View Studio to see which orientation of the global object you want, and ACM creates PlantPAx Library based graphics with the Global Object Parameter Values already correct.

#### 2 FactoryTalk View Studio - View Site Edition (Local Station) File Edit View Settings Objects Anange Animation Tools Window Help 코문을 한일을 다 쓴 몸이님 ▶■差示会正会非限強困的な対象ので適応 Weive50 - /Template\_Procent.ib\_40\_ACM/ (Display) M Logic CC, Trend E Lopic CC, Tune V100 V101 V102 E Logic (0.54) Logis\_DESD\_Status XISPOOV X SROOV Sala ¥sI≈⊚●▼ No Real and the Mr. Logic DSSD P Lock DISD Status E Logic EEL 🗶 Logis ESEL Status E Logik Help Browser sX VOOPS VOS Stor N VOOP S) C Logic (MC E Logic MC AutoTune M Logic IMC Config It Logic IMC Status E Logic JMC, Inted E Logis JMC Tune ■ Logic,MMC P. Look MMC Auto June E Logix\_MMC\_AutoTune\_CV E Logic MMC\_Config P Lopix MWC Status E Logic, MWC, I and V103 V104 E Logis MMC Tune E Lopic PhaseMarager X∎©⊙v XINCOV P. Logic PDL ORICH OP W E Logis, PEE, Autotune # Logic, PEE, Config R Logic PICE Status E Lope, PDL, Irend 🕬 🕶 🖬 Global Object Parameter Values It Logis PDE Tune X If Logic RMPS P Logic IIMPS Config E Logix, RMPS\_Status Value Tag Description Name M Logic TOT {[myCLX]V101} #102 Valve Tag (P ValveSO) \*\*\* E Logic TOT Config E Logic 101 Mature #103 {[myCLX] ... Path (include program scope if tag is a program scope tag) Valve50 #120 Additional display parameter (e.g. (X100 or /CC) (optional) \*\*\* Global Objects 4 #121 Additional display parameter (e.g. /Y100) (optional) Symbol Factory 5 #122 +++ 0 = Always show Faceplate: 1= Show Ouick Display for user ACM fills in the **Global Object** parameters in the OK Cancel Help

#### Also:

ACM also generates FactoryTalk Alarms and Events Content for 4.x libraries (AOI based) and Historian tags.

objects.

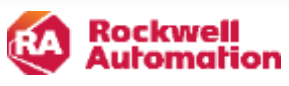

### **Summary**

ACM has a free and paid version. The free version of Application Code Manager can only connect to a local database instance and only support a single controller per project. Projects with multiple controllers will need a license. The PlantPAx Process Library is free.

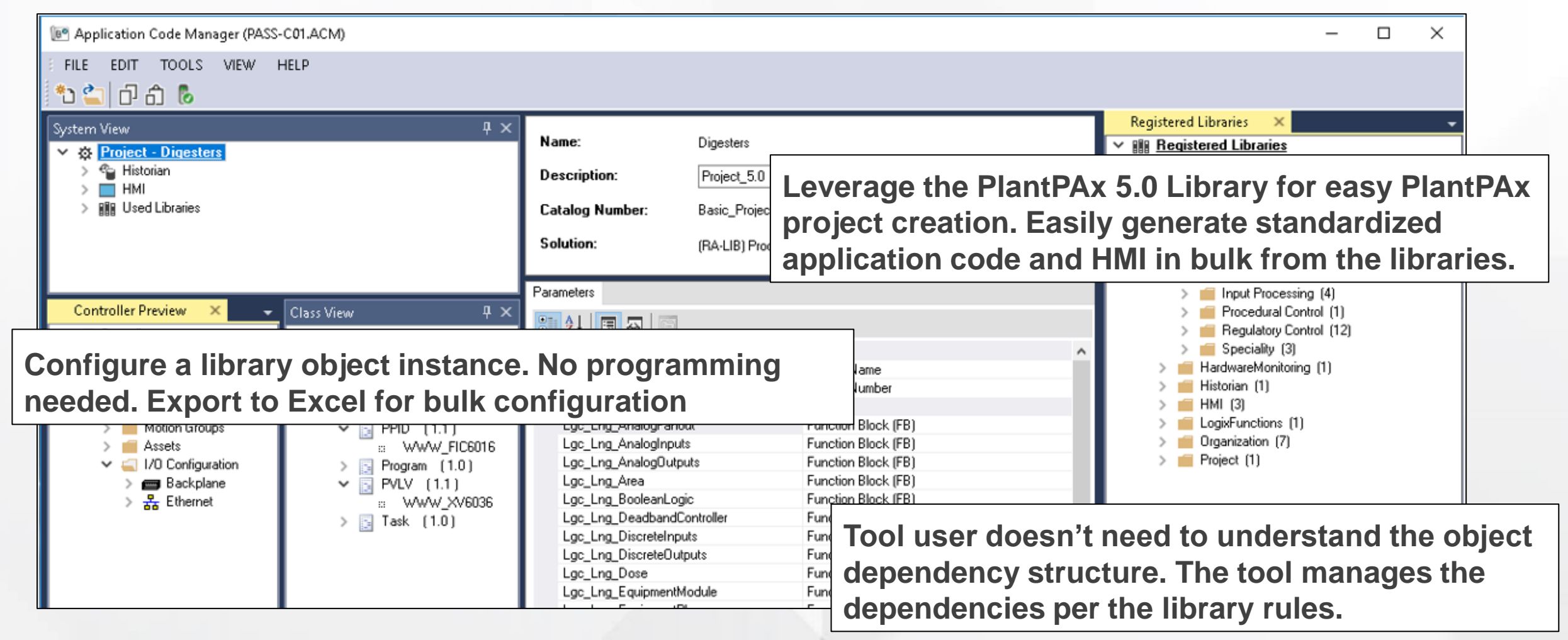

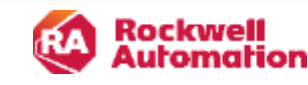

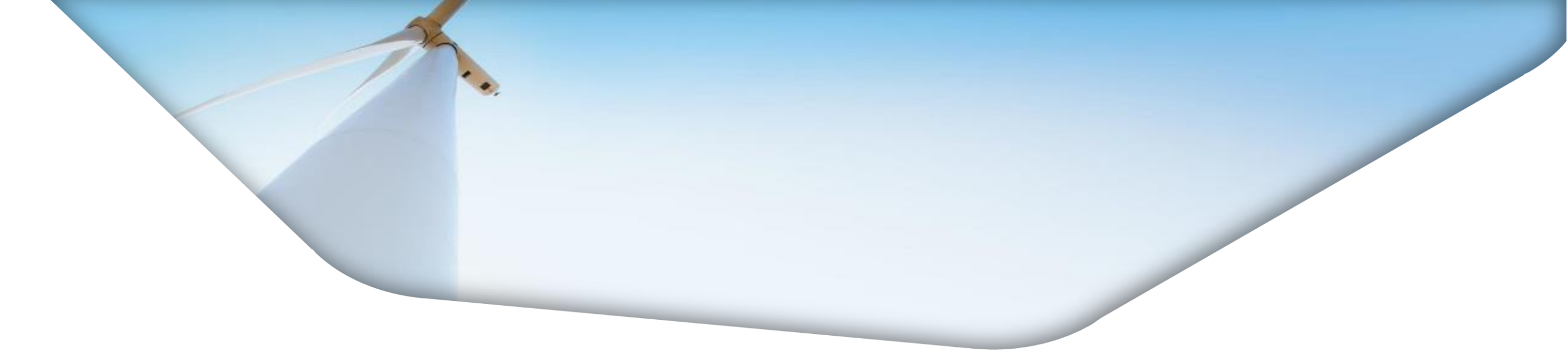

Thank you,

Now Jason will present an overview on the new Equipment Module (EM) and use ACM to add an EM to the process strategies created above. He will then give an overview of the Organization Bus and review the final state logic in the controller file (ACD) that ACM generated.

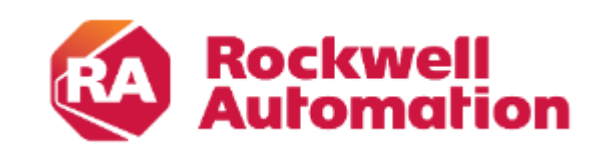

expanding human possibility<sup>™</sup>

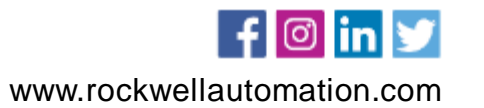

### PlantPAx 5.0 Equipment Module (EM)

Using ACM to create and configure the PlantPAx Equipment Module

- The raP\_Opr\_EMGen (Generic Equipment Module) object controls an Equipment Module in a variety of command sources and monitors for fault conditions. The PlantPAx EM allows users to configure up to 32 equipment states.
- An equipment module can be configured to operate independently, or one or several EMs can be moved to specific states by an Equipment Phase according to a product recipe.
- For this webinar we will be focusing on configuring and using a single equipment module to control the states of a Wastewater Digester.

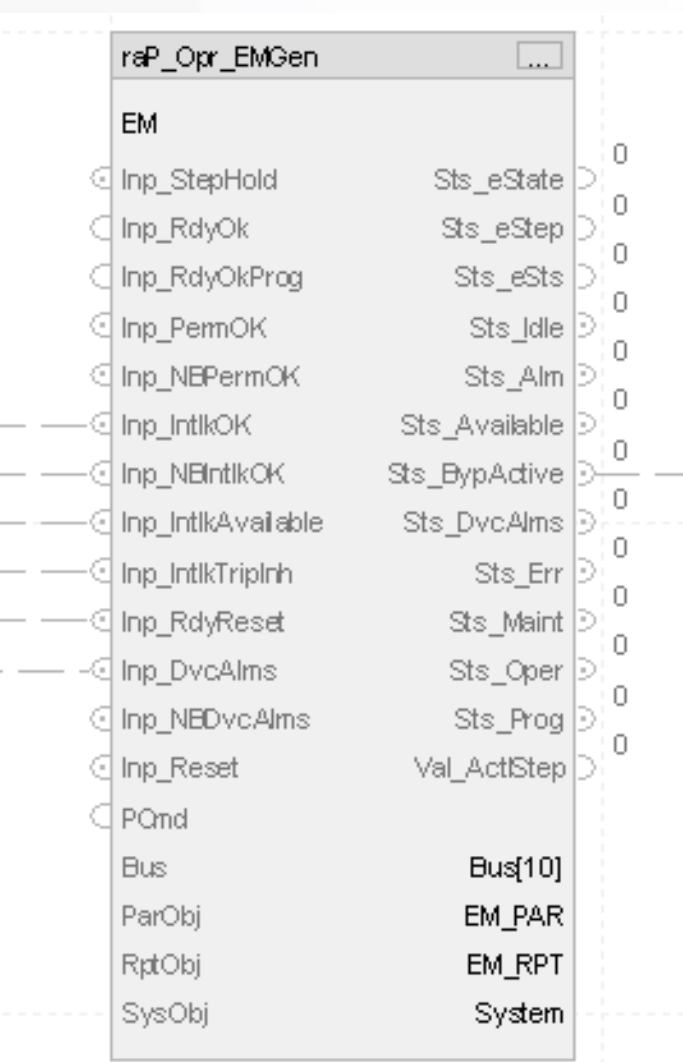

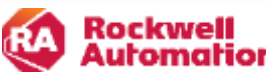

### **Wastewater Digester**

This section of the presentation will build upon the Control Strategies that we just created.

- The Digester EM will manipulate the PPID Control Valve FIC6016 and Discharge Valve XV6036 to either Drain or Fill the digester tank.
- The user will enter two parameters Tank Level Setpoint and Flow Rate of the liquid entering the tank.

|         | Off         | Drain          | Fill                           |
|---------|-------------|----------------|--------------------------------|
| FIC6016 | Off         | Off            | PV following SP from Parameter |
| XV6036  | Closed      | Opened         | Closed                         |
| LI6011  | At Setpoint | Draining to SP | Filling to SP                  |

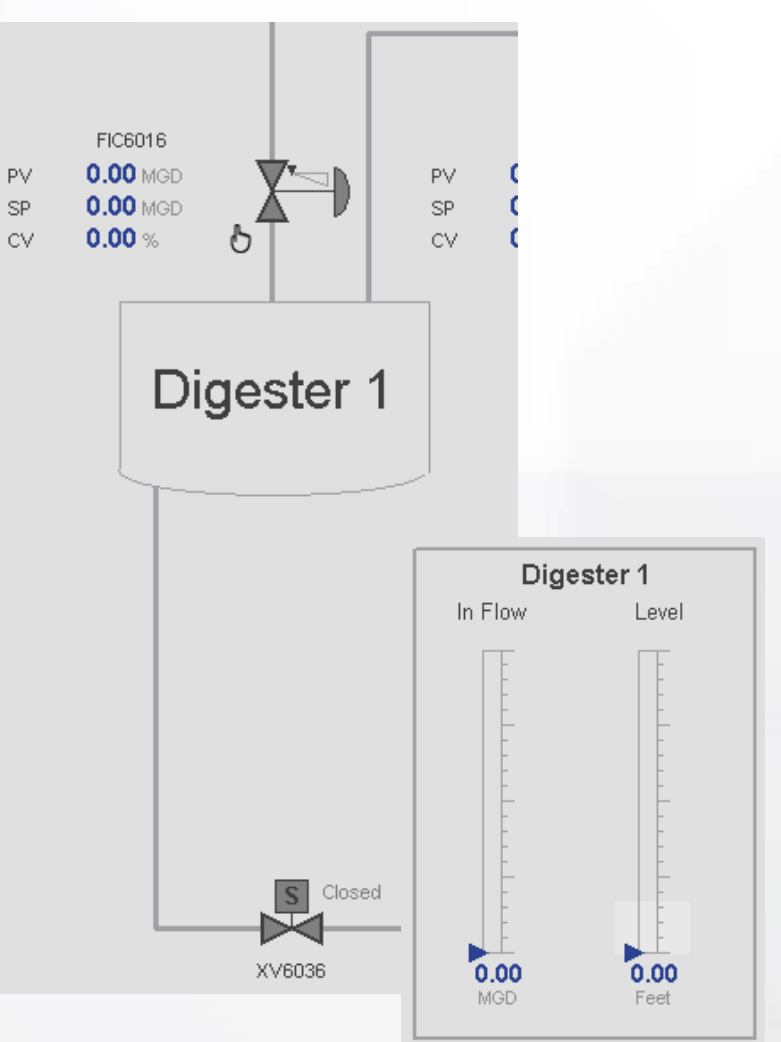

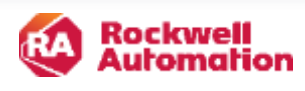

### Using ACM to create the EM Program

- ACM can be used to easily create and configure an Equipment Module. It gives the user the ability to associate devices, create EM state routines, and configure parameters, interlocks, permissives, and alarms.
- Begin by right clicking the controller in ACM and selecting Add New, then select the Generic\_Equipment\_Module Control Strategy. Name the EM and select the Task.

|                             | ~                   |                             |               |                     |           |           |               | r                  | ^ |   |
|-----------------------------|---------------------|-----------------------------|---------------|---------------------|-----------|-----------|---------------|--------------------|---|---|
| elect a library             |                     |                             |               |                     |           |           |               |                    |   |   |
| iter:                       |                     | Show                        | All Revisions | 🗹 Show All Libra    | aries     |           |               |                    |   |   |
| iolution LibraryT           | ype Category        | T CatalogNumber             | Family        | ContentType         | Class     | Status    | SchemaVersion | Owner              |   |   |
| Area Model (2 items         |                     |                             |               |                     |           |           |               |                    |   |   |
| Bus (3 items)               |                     |                             |               |                     |           |           |               |                    |   |   |
| Device Control (7 ite       | ms)                 |                             |               |                     |           |           |               |                    | - |   |
| Discrete Monitoring ar      | d Control (2 items) | )                           |               |                     |           |           |               |                    | - |   |
| Dosing (1 item)             |                     | ,                           |               |                     |           |           |               |                    | - |   |
|                             |                     |                             |               |                     |           |           |               |                    | - |   |
| A-LIB) Process 5 ControlStr | ategies Equipment   | Generic_Equipment_Module (  | (1.1) Logix   | Program             | Standard  | Published | 2.0.0         | Rockwell Automatio |   |   |
| A-LIB) Process 5 ControlStr | ategies Equipment   | Generic_Equipment_Phase (   | 1.1) Logix    | Program             | Standard  | Published | 2.0.0         | Rockwell Automatio |   |   |
|                             |                     |                             |               |                     |           |           |               |                    |   | 2 |
| /bject Configuration W      | izard               |                             |               |                     |           |           |               |                    |   | f |
| Name:                       | Area_6000_Dig       | ester1_EM                   |               |                     |           |           |               |                    |   |   |
| Description:                | Equipment Mod       | -                           |               |                     |           |           |               |                    |   |   |
| Catalag Number              | Causia Fasian       |                             |               |                     |           |           |               |                    |   |   |
| Catalog Number:             | Generic_Equipm      | ent_Module [1.1] · Publish  | ied           |                     |           |           |               |                    |   |   |
| Solution:                   | (RA-LIB) Proces     | \$5                         | Task:         | Normal              |           |           | $\sim$        |                    |   |   |
| Parameters E (A) E          | Parameters EPBer    | note Interlocks Permissives | LocalTage     | AsctdDevices        | call onic |           |               |                    |   |   |
| Falalletels Evhalm Ek       |                     |                             |               | Mediable Alces I Lo | calcogic  |           |               |                    |   |   |

### Using ACM to create the EM Program

• Set the number of states in Cfg\_NumStates. This EM will have 3 states – Off, Drain, and Fill.

| org_new onnool              | 1 0/00 |
|-----------------------------|--------|
| • 02 - Device Configuration |        |
| Cfg_NumStates               | 3      |
| Ctg_PermAllowUmd            | U      |
| Cfg_HasParCmds              | False  |
| Cfg_HasRptCmds              | False  |
| Cfg_WaitRptData             | False  |
| Cfg_AllowShelve             | True   |
| Cfg_AllowDisable            | True   |
| Cfg_HasMoreObj              | False  |
| Cfg_ShedOnExtddAlms         | True   |
| Cfg_ShedOnIntlk             |        |
| Cfg_IdleState               | 0      |
|                             | -      |

#### • Configure the Routine Name and Routine Type for each state.

| $\mathbf{v}$ | 03.00 - State Configuration |       |
|--------------|-----------------------------|-------|
|              | State_0RoutineName          | Off   |
|              | State_0RoutineType          | RLL   |
| $\mathbf{v}$ | 03.01 - State Configuration |       |
|              | State_1RoutineName          | Drain |
|              | State_1RoutineType          | SFC   |
| ~            | 03.02 - State Configuration |       |
|              | State_2RoutineName          | Fill  |
|              | State_2RoutineType          | SFC   |

#### • Configure the HMI State Button Text.

| × | 06 - HMI Configuration  |       |
|---|-------------------------|-------|
|   | HMI_State0_Command_Text | Off   |
|   | HMI_State1_Command_Text | Drain |
|   | HMI_State2_Command_Text | Fill  |

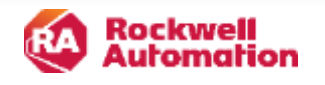

### Using ACM to create the EM Program

• Click Finish to create the EM Program. The Digester EM should now be created under the Normal task with the Off, Drain, and Fill routines.

 If you intend on using Interlocks or Permissives, be sure to set Cfg\_HasIntlkObj and Cfg\_HasPermObj parameters in the 01 – Programming and Execution section to true.

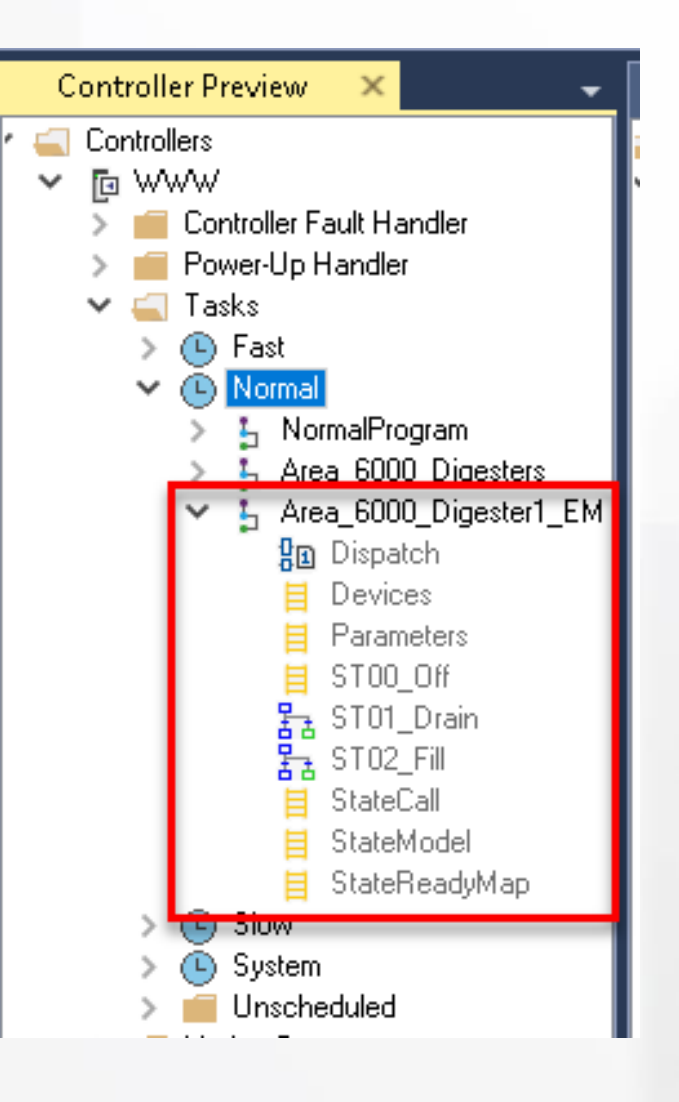

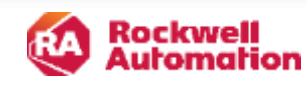

### **Configure Associated Devices**

• Once we have the EM Program created, we can assign things like associated devices, parameters, alarms, interlocks, and permissives.

| Parameters | ExtAlm | EPParameters | EPReports | Interlocks | Permissives | LocalTags | AsctdDevices | LocalLogic |
|------------|--------|--------------|-----------|------------|-------------|-----------|--------------|------------|
|------------|--------|--------------|-----------|------------|-------------|-----------|--------------|------------|

• To configure the associated devices, navigate to the AsctdDevices tab in the EM configuration. Right click in the blank area and select Add New. The DeviceName field is the name of the Alias Tag that will be created, while the ReferencedTag field is where we will select the Control Strategies we created earlier in this presentation. Select the appropriate Device Type in the drop-down menu for each device.

| F                  | <sup>o</sup> arameters | ExtAlm Ef | Parameters EPR  | eports Interlocks                                                                               | Permissives Lo | icalTags AsctdDevice | s LocalLogic      |                   |
|--------------------|------------------------|-----------|-----------------|-------------------------------------------------------------------------------------------------|----------------|----------------------|-------------------|-------------------|
| $\left\  \right\ $ | Name                   | Index     | DeviceName      | DeviceType                                                                                      | DeviceDesc     | ReferencedTag        | Description       | SubObject Descrip |
|                    | Dvc00                  | 00        | Outlet_VIv1     | PVLV ~                                                                                          | Description    | WWW_XV6036           | Digester #1 Valve |                   |
| $\ $               | Dvc01                  | 01        | Inlet_Ctrl_Vlv1 | PPID ~                                                                                          | Description    |                      |                   |                   |
|                    |                        |           |                 | PAI<br>PAO<br>PDI<br>PDO<br>PMTR<br>PPID<br>PVLV<br>PVSD<br>PLS<br>P_VALVEMP<br>PDOSE<br>EM_GEN |                |                      |                   |                   |

• The four Associated Devices for this Digester EM are configured as follows:

| Name  | Index | DeviceName      | DeviceType | e      | DeviceDesc  | ReferencedTag | Description         | SubObject Description |
|-------|-------|-----------------|------------|--------|-------------|---------------|---------------------|-----------------------|
| Dvc00 | 00    | Outlet_VIv1     | PVLV       | ~      | Description | WWW_XV6036    | Digester #1 Valve   |                       |
| Dvc01 | 01    | Inlet_Ctrl_Vlv1 | PPID       | $\sim$ | Description | WWW_FIC6016   | PID Control Loop    |                       |
| Dvc02 | 02    | Inlet_Flow1     | PAI        | $\sim$ | Description | WWW_FI6016    | Flow In Digester #1 |                       |
| Dvc03 | 03    | Tank_Level1     | PAI        | ~      | Description | WWW_LI6011    | Digester #1 Level   |                       |

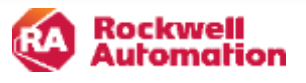

### **Configure Parameters**

• The last step necessary to configure the Digester EM is to configure the Level Setpoint and Flow parameters. The se can be created in the EPParameters tab.

| Paramete | s ExtAlm | EPParameters | EPReports | Interlocks | Permissives | LocalTags | AsctdDevices | LocalLogic |
|----------|----------|--------------|-----------|------------|-------------|-----------|--------------|------------|
|----------|----------|--------------|-----------|------------|-------------|-----------|--------------|------------|

• Right click in the parameter area and click Add New. Select the Parameter Type, Give the Parameter a name, and set the appropriate EU.

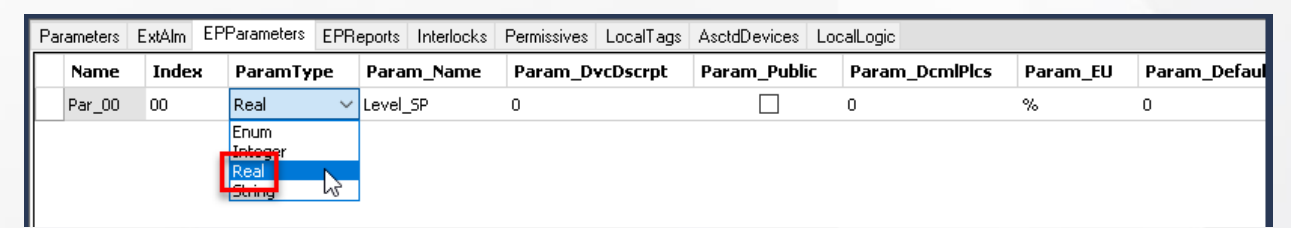

• The completed parameters for the Digester EM are shown below:

|   | Parameters ExtAir | EPParameters | EPReports Interlocks Permissives | LocalTags AsctdD | )evices LocalLogic |          |               |                    |                    |                 |
|---|-------------------|--------------|----------------------------------|------------------|--------------------|----------|---------------|--------------------|--------------------|-----------------|
| ſ | ParamTyp          | e Param_Nar  | me Param_DvcDscrpt               | Param_Public     | Param_DcmlPics     | Param_EU | Param_Default | ParamR_Cfg_Default | ParamS_Cfg_Default | Param_ReadWrite |
|   | Real              | ✓ Level_SP   | Tank Level SP                    |                  | 0                  | FT       | 0             | 1.0                | Null               | $\checkmark$    |
|   | Real              | ✓ InFlow_SP  | Flow SPfor Inlet Control Valve   |                  | 0                  | MGD      | 0             | 1.0                | Null               | $\checkmark$    |

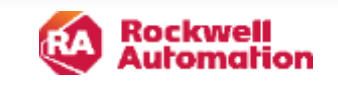

### **PlantPAx 5.0 Organization Bus**

• Organization is a method by which parent / child relationships can be created and modified among control objects. Organization provides a method to propagate a selected subset of commands from the parent down to its children or propagate the aggregate of a selected subset of status (related to command source, alarms, etc.) from the children up to the parent(s).

• Organizational views can be many nodes deep and wide, and numerous organizational views can reference the same devices to suit the needs of the user. The structure and view of these organizational trees can be modified online from the HMI. This provides the ability to coordinate commands of related equipment and view their related status (equipment modules or phase modules), or alternatively to monitor specific equipment or equipment types as a maintenance function.

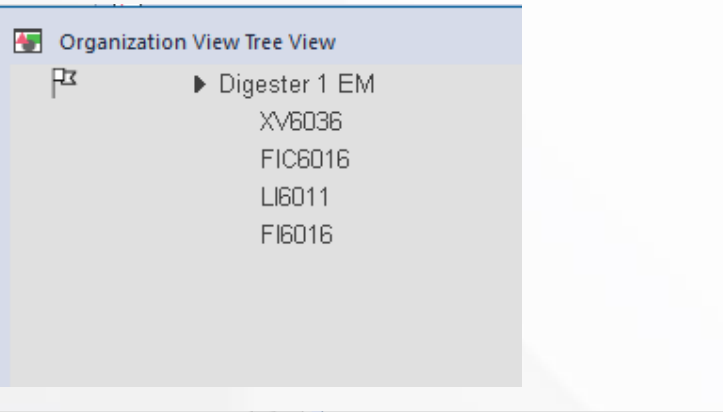

| 🗑 Digester 1 EM                                     | ×                              |
|-----------------------------------------------------|--------------------------------|
| 谷                                                   |                                |
| Commands to edit the Objects in the Tree View:      |                                |
| Add Child Delete Node                               | Select Bus Set Start Node Node |
| Organization edit timeout (sec) 120.000             |                                |
| Propagate the following commands from the parent no | de:                            |
| Alarm Commands                                      | Command Source Commands        |
| 🖌 Reset Acknowledge All                             | 🗹 Request Operator             |
| 🖌 Acknowledge All                                   | 🗹 Request Program              |
| Disable All                                         | Request External               |
| Enable All                                          | Release External               |
| Suppress All                                        | Request Maintenance            |
| Unsuppress All                                      | Release Maintenance            |
| <                                                   | 2 >                            |

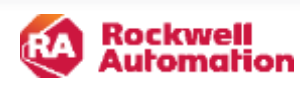

### Using ACM to create the Organization Bus

• ACM can be used to easily create and configure the Organization Bus object and add devices as Bus Nodes.

• In ACM, right click the controller and select Add New. Select the Organization\_Bus object.

| Object Configuration Wixard       ?         Select a library         Fite:       Show AI Revisions       ? Show AI Libraries         Solution       LibraryType       Category ▼ CatalogNumber       Family       ContentType       Class       Status       SchemaVersion       Owner         B Area Model       (2 items)                                                                                                    |                                        |                              |                   |                                              |                 |                    |                      |                        |                |                                            |
|----------------------------------------------------------------------------------------------------|----------------------------------------|------------------------------|-------------------|----------------------------------------------|-----------------|--------------------|----------------------|------------------------|----------------|--------------------------------------------|
| Select a library                                                                                                    | Object Configura                       | ation Wizard                 |                   |                                              |                 |                    |                      |                        |                |                                            |
| Filter:       Show AI Revisions       Show AI Libraries         Solution       LibraryType       Category       CatalogNumber       Family       ContentType       Class       Status       SchemaVersion       Owner         B Area Model       (2 items)                                                                                                    | Select a librar                        | У                            |                   |                                              |                 |                    |                      |                        |                |                                            |
| Solution       LibraryType       Category       ▼       CatalogNumber       Family       ContentType       Class       Status       SchemaVersion       Owner         B Area Model       (2 items)         B Bus       (3 items)         AA-LB) Process 5       Organization       Bus       Hardware_Bus       (1.1)       Logix       Program       Standard       Published       2.0.0       Rodwell Automation         VA-LB) Process 5       Organization       Bus       Organization_Dus       (1.1)       Logix       Program       Standard       Published       2.0.0       Rodwell Automation         VA-LB) Process 5       Organization       Bus       Organization_Dus       (1.1)       Logix       Program       Standard       Published       2.0.0       Rodwell Automation         VA-LB) Process 5       Organization       Bus       Organization_Nodes       (1.1)       Logix       Task       Standard       Published       2.0.0       Rodwell Automation | Filter                                 |                              |                   | Show                                         | v All Revisions | Show A             | l Libraries          |                        |                |                                            |
| B Area Model (2 items)<br>Bus (3 items)<br>M-LB) Process 5 Organization Bus Hardware_Bus (1.1) Logix Program Standard Published 2.0.0 Rodwell Automation<br>M-LD) Process 5 Organization Bus Organization_Dus (1.1) Logix Program Standard Published 2.0.0 Rodwell Automation<br>(A-LB) Process 5 Organization Bus Organization_Nodes (1.1) Logix Task Standard Published 2.0.0 Rodwell Automation                                                                                                    | Solution                               | LibraryType                  | Category <b>T</b> | CatalogNumber                                | Family          | ContentType        | Class                | Status                 | SchemaVersion  | Owner                                      |
| Bus         (3 items)           RA-LB) Process 5: Organization         Bus         Hardware_Bus         (1,1)         Logix         Program         Standard         Published         2,0.0         Rodwall Automation           VA-LB) Process 5: Organization         Bus         Organization_Dus         (1,1)         Logix         Program         Standard         Published         2,0.0         Rodwall Automation           VA-LB) Process 5: Organization         Bus         Organization_Nodes         (1,1)         Logix         Task         Standard         Published         2,0.0         Rodwall Automation                                                                                                    | 🗄 Area Model                           | (2 items)                    |                   |                                              |                 |                    |                      |                        |                |                                            |
| RA-LB) Process 5 Organization Bus Hardware_Bus (1.1) Logix Program Standard Published 2.0.0 Rodwell Automation<br>(A-LB) Process 5 Organization Bus Organization_Dus (1.1) Logix Program Standard Published 2.0.0 Rodwell Automation<br>(A-LB) Process 5 Organization Bus Organization_Nodes (1.1) Logix Task Standard Published 2.0.0 Rodwell Automation                                                                                                    | 🗆 Bus (3iten                           | as)                          |                   |                                              |                 |                    |                      |                        |                |                                            |
| KA-LD) Process 5 Organization         Bus         Organization_Dus         Logix         Program         Standard         Published         2.0.0         Rodsvell Automation           KA-LDD) Process 5 Organization         Bus         Organization_Nodes         (1.1)         Logix         Task         Standard         Published         2.0.0         Rodsvell Automation                                                                                                    |                                        |                              |                   |                                              |                 |                    |                      |                        |                |                                            |
| RA-LB) Process 5 Organization Bus Organization_Nodes (1.1) Logix Task Standard Published 2.0.0 Rodwell Automation                                                                                                    | RA-LIB) Process 5                      | Organization                 | Bus               | Hardware_Bus (1.1)                           | Logix           | Program            | Standard             | Published              | 2.0.0          | Rockwell Automation                        |
|                                                                                                    | RA-LIB) Process 5<br>RA-LID) Process 5 | Organization<br>Organization | Bus<br>Bus        | Hardware_Bus (1.1)<br>Organization_Bus (1.1) | Logix<br>Logix  | Program<br>Program | Standard<br>Standard | Published<br>Published | 2.0.0<br>2.0.0 | Rockwell Automation<br>Rockwell Automation |

• Select the System task and click Finish. The OrgTree program will now be populated in the System task.

| Object Configuration W          | fizar d                            |                                                                                 | ? | × |
|---------------------------------|------------------------------------|---------------------------------------------------------------------------------|---|---|
| Name:                           | Bus_Org                            | Library contains the program OrgTree which is already scheduled in task System. |   |   |
| Description:                    | Description                        |                                                                                 |   |   |
| Catalog Number:                 | Organization_Bus (1.1) · Published |                                                                                 |   |   |
| Solution:                       | (FIA-LIB) Process 5                | Tesk System ~                                                                   |   |   |
| Parameters Bus Vie              | ew_Assignment                      |                                                                                 |   |   |
| 21 🖂                            |                                    |                                                                                 |   |   |
| ✓ 00.01 - Org Scar<br>Scan Area | n Data - Common                    | U/asta                                                                          |   |   |

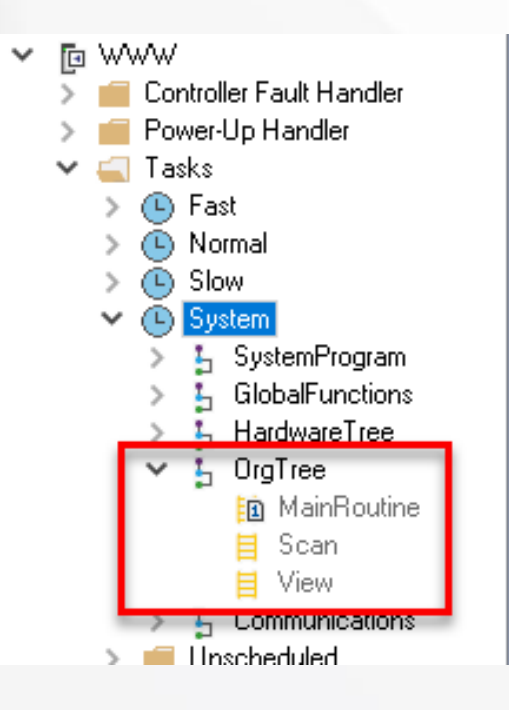

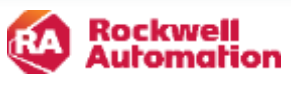

## Using ACM to create the Organization Bus

• Next, an Organization Node object needs to be added to the project. This creates an array of nodes where devices can be assigned and organized.

| Object Configura   | ition Wizard |            |                          |                 |             |               |           |               |                     | ? | × |
|--------------------|--------------|------------|--------------------------|-----------------|-------------|---------------|-----------|---------------|---------------------|---|---|
| Select a library   | /            |            |                          |                 |             |               |           |               |                     |   |   |
| Filter:            |              |            | Shou                     | w All Revisions | s 🔽 Show A  | All Libraries |           |               |                     |   |   |
| Solution           | LibraryType  | Category 🝸 | CatalogNumber            | Family          | ContentType | Class         | Status    | Schema¥ersion | Owner               |   | - |
| 🗄 Area Model       | (2 items)    |            |                          |                 |             |               |           |               |                     |   |   |
| 🗆 Bus (3 item      | is)          |            |                          |                 |             |               |           |               |                     |   |   |
| (RA-LIB) Process 5 | Organization | Bus        | Hardware_Bus (1.1)       | Logix           | Program     | Standard      | Published | 2.0.0         | Rockwell Automation |   |   |
| (RA-LIB) Process 5 | Organization | Bus        | Organization Bus (1.1)   | Loaix           | Program     | Standard      | Published | 2.0.0         | Rockwell Automation |   |   |
| (RA-LIB) Process 5 | Organization | Bus        | Organization_Nodes (1.1) | Logix           | Task        | Standard      | Published | 2.0.0         | Rockwell Automation |   |   |

• Click Next and select the number of nodes (length of the array) that you would like to create. For this example, the default of 500 was used.

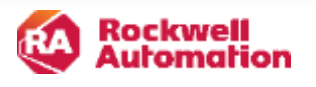

- Now that the Organization Bus and Organization Node have been created, we can assign each of the device objects we've created to a bus node.
- For each device, we need to set the parameter Use\_OOAP to True, then click the ellipsis in the Bus\_Instance Field to select the correct Node for the device. It's helpful to use a <u>spreadsheet or table to visually organize your devices prior to this step.</u>

| Para | ameters  | ExtAlm          | EPParameters  | EPReports | Interlocks | Permissives | LocalTags | AsctdDevices    | LocaLogic                |     |
|------|----------|-----------------|---------------|-----------|------------|-------------|-----------|-----------------|--------------------------|-----|
|      | 21       | <del>تا</del> & |               |           |            |             |           |                 |                          |     |
| ~    | 00.01    | - Data          | Common        |           |            |             |           |                 | ^                        |     |
|      | Area     |                 |               |           |            |             | Waste     |                 |                          |     |
|      | Instruct | tion            |               |           |            |             | raP_0;    | pr_EMGen        |                          |     |
|      | Label    |                 |               |           |            |             | Area_6    | 5000_Digester1_ | EM                       |     |
|      | Library  |                 |               |           |            |             | raP-5_    | 00              |                          |     |
|      | URL      |                 |               |           |            |             |           |                 |                          |     |
| ~    | 00.02    | - Onlin         | 20            |           |            |             |           | _               |                          |     |
|      | Use_D    | CAP             |               |           |            |             | True      |                 | ~                        |     |
|      | Bus_In   | stance          |               |           |            |             | 63 B      | tus_Org.Bus.Cm  | nd_0#CmdBusArrayPosition |     |
| ×    | 01 - P   | rogram          | ning and Exec | ution     |            |             |           |                 |                          |     |
|      | 4.0      |                 |               |           |            |             |           |                 |                          | - 1 |

• Select the Bus Node instance that you would like to be associated with each device. The EM has been assigned to Node 10.

| Select a Reference                               |            |              |             |                    |
|--------------------------------------------------|------------|--------------|-------------|--------------------|
| Project - Digesterz                              | Controller | Туре         | Object Name | Object Description |
| Historian HMI                                    | www        | Organization | Eus_Org     | Description        |
| 🛩 🚄 Controllers                                  |            |              |             |                    |
| ✓ [h WWW<br>✓ Stepsie Environment Machile, [11]] |            |              |             |                    |
| Area 6000 Dicester1 EM                           |            |              |             |                    |
| ✓ Organization_Bus [1.1]                         |            |              |             |                    |
| Circonication Nodes 11.11                        |            |              |             |                    |
| Node_Drg                                         |            |              |             |                    |
| > [2] PAL (1.1)                                  |            |              |             |                    |

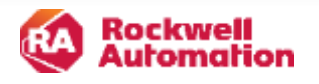

• The Discharge Valve is assigned to Bus Node 11.

| Name:                   | WWW_XV6036               |                                               |
|-------------------------|--------------------------|-----------------------------------------------|
| Description:            | Digester #1 Valve        |                                               |
| Catalog Number:         | PVLV (1.1) - Published   |                                               |
| Solution:               | (RA-LIB) Process 5       | Task: Normal V Program: Area_6000_Digesters V |
| Parameters Interlocks P | ermissive_1 Permissive_2 | Ν                                             |
| 🤮 🛃 🔳 🗔 🖾               |                          | k3                                            |
| ✓ 00 - Selection        |                          |                                               |
| Use OOAP                |                          | True                                          |
| Use_ArbitrationQ        |                          | False                                         |
| ✓ 00.01 - Data - Com    | nmon                     |                                               |
| Area                    |                          | Waste                                         |
| Instruction             |                          | PVLV                                          |
| Label                   |                          | XV6036                                        |
| Library                 |                          | raP-5_00                                      |
| URL                     |                          |                                               |
| Has_More_URL            |                          |                                               |
| ✓ 00.02 - Data - Gen    | neral                    |                                               |
| XCmd_Pos2_Label         |                          | Open                                          |
| Sts_CmdToPos2_Lab       | el                       | Command to open                               |
| Sts_Pos2_Label          |                          | Opened                                        |
| Sts_MovingToPos2_L      | abel                     | Opening                                       |
| XCmd_Pos1_Label         |                          | Close                                         |
| Sts_Cmd1oPos1_Lab       | el                       | Command to close                              |
| Sts_Pos1_Label          |                          |                                               |
| Sts_MovingToPos1_L      | abel                     | Liosing                                       |
| XLmd_Pos2Pulse_Lat      |                          | Puise open                                    |
| XLmd_PostPulse_Lat      |                          | Pulse close                                   |
| Cts. Dubing Label       |                          | Pulse                                         |
| Sts_Fuising_Label       |                          | Fusing                                        |
| + of - options          |                          | Selencid-operated Value (P. ValueCO)          |
| Rue Instance            |                          |                                               |
| Dus_Instance            |                          |                                               |

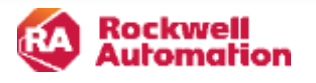

- The Control Valve PPID and associated PAI are assigned to Bus Node 12 and 13 respectively.
- You do not need to change any configuration to the PAI strategy for the associated FI6016 Analog Input. This configuration is done within the PPID CS configuration parameters.

| Description: PID Control Loop   Catalog Number: PPID (1.1) - Published   Solution: (RA-LIB) Process 5   Task: Normal   Program: Area_6000_Digesters    Parameters Interlocks   Parameters Interlocks   PAL_RefTag   PAL_RefTag   PAL_RefTag   PAL_RefTag   WWW_FI6016   Ref_PAL_DM   Use_00AP   OUD - Data - Common   Area   Instruction   PPID   Label   Instruction   PPID   Label   Instruction   PPID   Label   Instruction   PID   URL_PVHat   Has_More_URL                                                                                                    |
|----------------------------------------------------------------------------------------------------|
| Catalog Number: PPID (1.1) · Published   Solution: (RA-LIB) Process 5     Parameters Interlocks     PAI_RefTag   Ref_PAI_DM   Use_OOAP   True     OU.01 · Data · Common   Area   Waste   Instruction   Label   FIC6016   Library   URL   URL   URL   URL   URL   URL - URL                                                                                                    |
| Solution: (RA-LIB) Process 5     Parameters Interlocks     PAI_RefTag   PAI_RefTag   RAF_PAI_DM   Use_00AP   Use_00AP   Voutorin   Normal   Vaste   Instruction   Area   Vaste   Instruction   PPID   Label   FIC6016   Label   Instruction   PPID   Label   Instruction   PPID   Label   Instruction   PPID   Label   Instruction   PPID   Label   Instruction   PPID   Label   Instruction   PPID   Label   Instruction   PPID   Label   Instruction   PPID   Label   Instruction   PPID   Label   Instruction   PPID   Label   Instruction   POD   URL_PVHatt   Has_More_URL   URL 2   URL 2   URL 2   URL 2   URL 2   URL 2   URL 2   URL 2   URL 2   URL 2   URL 2   URL 2   URL 2   URL 2   URL 2   URL 2   URL 2   URL 2   URL 2   URL 2 </th |
| Parameters Interlocks                                                                                                    |
| PAL Ref ag   Ref_PAI_DM   Use_00AP   True   Area   Instruction   Label   Library   URL_PVHat   Has_More_URL                                                                                                    |
| PAI_RefTag       WWW_FI6016         Ref_PAI_DM       WWW_FI6016#PAI_RefTag         Use_00AP       True         Area       Waste         Instruction       PPID         Label       FIC6016         Library       raP-5_00         URL_PVHart       Has_More_URL         Y       00.02 - Data - General                                                                                                    |
| V     00.01 - Data - Common       Area     Waste       Instruction     PPID       Label     FIC6016       Library     raP-5_00       URL_PVHatt     Has_More_URL       Has_More_URL     Instruction                                                                                                    |
| Area     Waste       Instruction     PPID       Label     FIC6016       Library     raP-5_00       URL     URL_PVHart       Has_More_URL     -                                                                                                    |
| Instruction PPID<br>Label FIC6016<br>Library raP-5_00<br>URL<br>URL_PVHart<br>Has_More_URL<br>V 00.02 - Data - General                                                                                                    |
| Label FILEUI6<br>Library raP-5_00<br>URL<br>URL_PVHart<br>Has_More_URL<br>V 00.02 - Data - General                                                                                                    |
| URL_PVHatt<br>Has_More_URL<br>V 00 02 - Data - General                                                                                                    |
| URL_PVHart<br>Has_More_URL<br>V 00 02 - Data - General                                                                                                    |
| Has_More_URL                                                                                                    |
| × 00.02 - Data - General                                                                                                    |
|                                                                                                    |
| Inp_PV_EU MGD                                                                                                    |
| Val_CVDut_EU %                                                                                                    |
| Inp_CascSP_Navigation                                                                                                    |
| Inp_PV_Navigation                                                                                                    |
| Val_CVOut_Navigation                                                                                                    |
| V 01 - Options                                                                                                    |
| Cfg_HasHART False                                                                                                    |
| Utg HasinikUbj Line                                                                                                    |
| Bus_instance Bus_Urg_Bus_tmd_12                                                                                                    |
| Bus_instancerv  Bus_Urg_Bus_Lmd_13                                                                                                    |

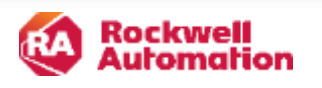

• The Tank Level PAI is assigned to Bus Node 14.

| Name:              | WWW_LI6011            |                      |                                  |
|--------------------|-----------------------|----------------------|----------------------------------|
| Description.       | Digester #1 Lever     |                      |                                  |
| Catalog Number:    | PAI (1.1) - Published |                      |                                  |
| Solution:          | (RA-LIB) Process 5    | Task: Normal         | ✓ Program: Area_6000_Digesters ✓ |
| Parameters         |                       |                      |                                  |
| 🔡 24 🔳 🗔 🛛         | 3                     |                      |                                  |
| ✓ 00 - Selection   |                       |                      | ^                                |
| ACM_Type           |                       | PAI(Single_channel)  |                                  |
| ACM_UsedIn         |                       | None                 |                                  |
| Use_00AP           |                       | True                 | $\sim$                           |
| ✓ 00.01 - Data - C | ommon                 |                      |                                  |
|                    |                       | he he                |                                  |
|                    |                       |                      |                                  |
| Inp_PV             |                       | _                    |                                  |
| Inp_PV_Address     |                       |                      |                                  |
| Cfg_HasHART        |                       | Falce                |                                  |
| Bus_Instance       |                       | 🔿 Bus_Org.Bus.Cmd_14 |                                  |
| 04 - Alarm Config  | guration              | -                    |                                  |

• Once the Bus Nodes have been assigned, we can generate the controller and begin to create the state logic.

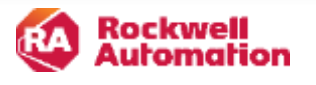

### Finalizing the Logic for the Equipment Module

- Once the ACD file is generated, we need to complete the logic for the EM.
  - The **Dispatch** routine contains the EM that was created as well as JSRs to each of the other routines. This routine does not need to be modified.
  - **Devices** contains device alarm logic. Some basic alarms have been created, but additional alarm conditions can be added if desired.
  - Interlocks is an empty routine since we did not configure any interlocks in the ACM project.
  - Parameters contains the EM\_PAR objects for the two parameters that we created.
  - St00\_Off, ST01\_Drain, and ST02\_Fill contain the logic for each of the three EM states.
  - **StateCall** is used to call the correct EM state when an operator clicks the related HMI button.
  - StateModel contains your state model (if state model is implemented external to raP\_Opr\_EMGen.
  - StateReadyMap contains the logic that controls visibility on the different state buttons.

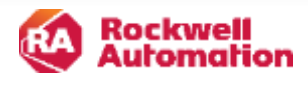

### **State Model Routine**

- The State Model routine can be modified to implement logic to handle the EM state logic.
- For the Digester EM, we've just added two rungs to return the EM to the Off state upon completion of the Drain or Fill sequences.

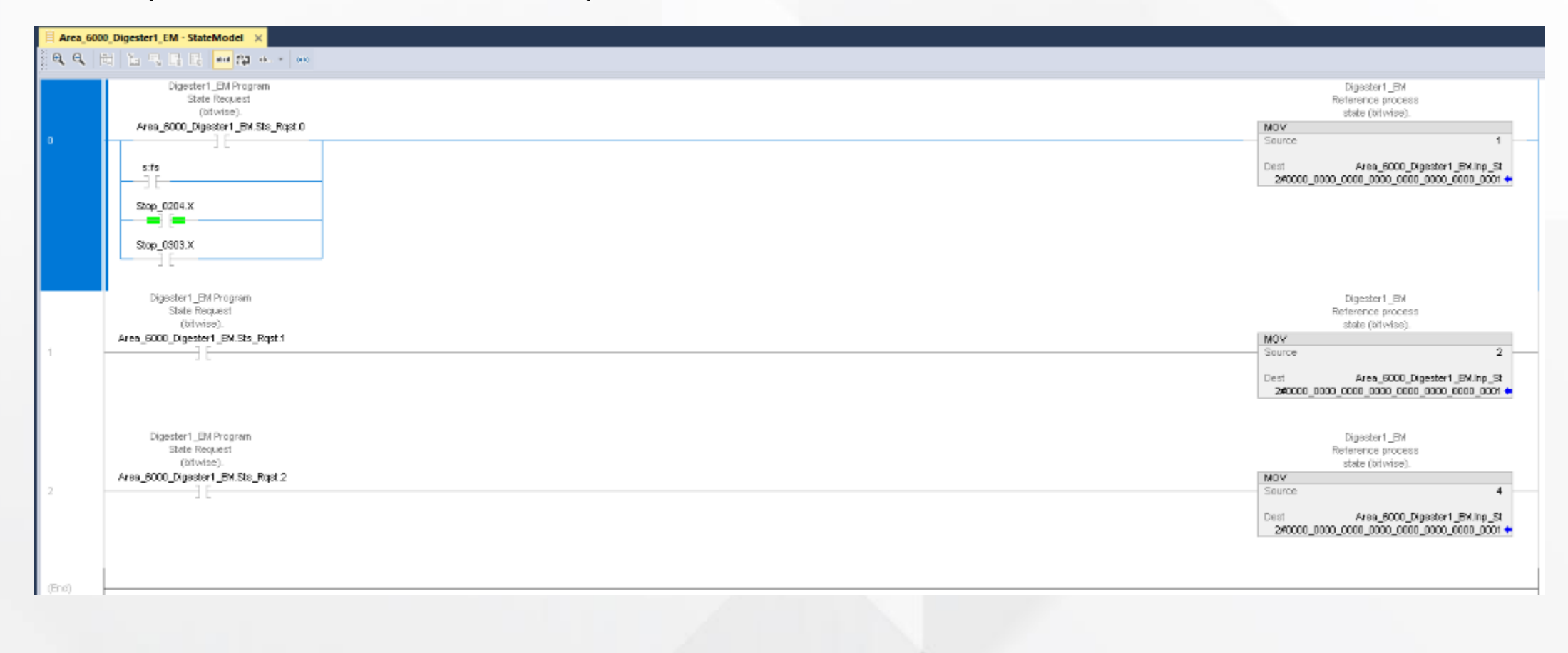

### **State Ready Map**

• The State Ready Map was modified for the Digester EM so that the Drain and Fill buttons were only available when the Digester is in the Off state.

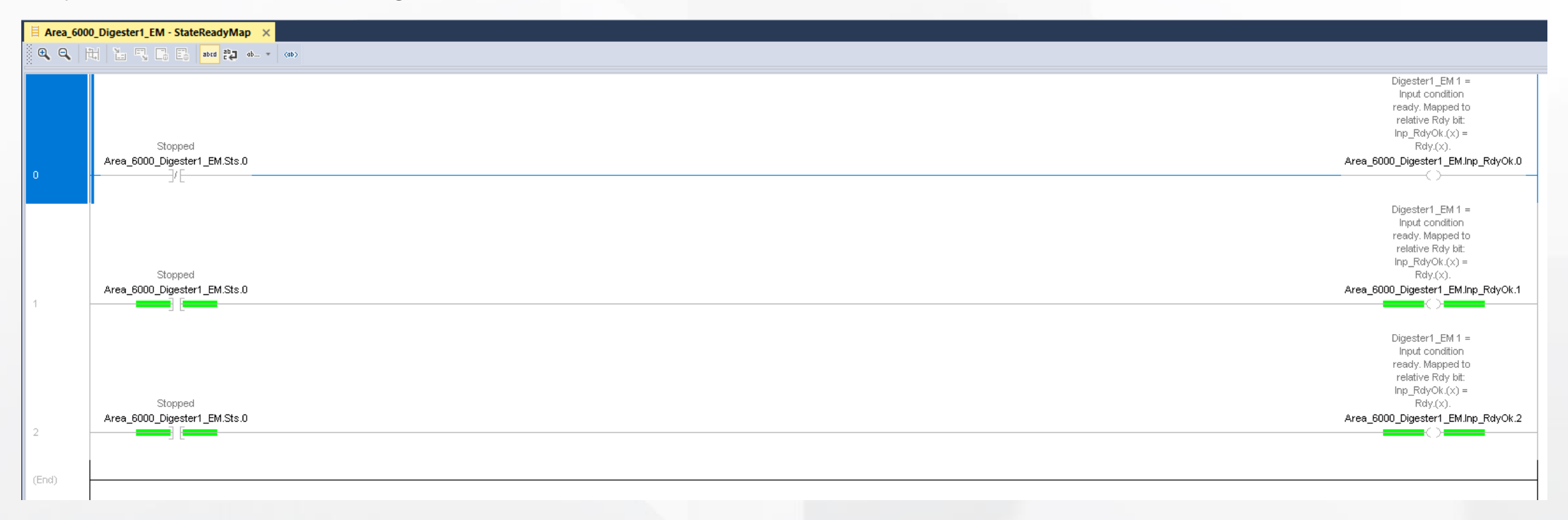

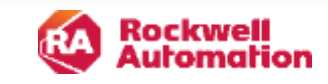

## **State Logic**

The ST00\_Off, ST01\_Drain, and ST02\_Fill routines need to have logic added. For this EM, the
Off routine will return the devices to their normal state and relinquish control, Drain will open
the discharge valve until the tank drains to the entered level setpoint, and Fill will close the
discharge valve, then manipulate the PPID Control Valve to fill the tank using the level setpoint
and flow parameters.

|                                                                                                    | Strengton College Stockers x                                                                                                    | A - Avea, coop ingeneration - Story mail - Story |
|----------------------------------------------------------------------------------------------------|----------------------------------------------------------------------------------------------------|--------------------------------------------------|
|                                                                                                    |                                                                                                    | RAMEN OD NO.                                     |
| Digester 1 Discherge<br>Volke<br>Ootel_VN-PCPd_Prog<br>activitet XeVIDE Discus Discus                                                                                                    | H Anne CD<br>Se_JXX H Hans cD<br>Heat the real provide the set                                                                                                    |                                                  |
| AWAY, SVEDB POrtal (Prop-<br>0)<br>Digester 1 Diedrarge<br>Velve<br>0.045 (XVEDB POrtal Fact)<br>010<br>Digester 1 Diedrarge<br>Velve<br>0.045 (XVEDB POrtal Fact)<br>010<br>Digester 1 Diedrarge<br>Velve<br>0.045 (XVEDB POrtal Fact)<br>010<br>PID Central Leop<br>PID Central Leop<br>PID Central Le | <pre>res_res_locations because<br/>//decause because<br/>inter virtual virtual virtual for the formation of a cating virtual virtual</pre> | <pre></pre>                                      |

Automation

## Running the EM

• With the Digester in the Off state, click to launch the Parameters faceplate.

| Area_6000_Digester            | _EM - Digester1_EM                         | ×         |
|-------------------------------|--------------------------------------------|-----------|
| Ready                         |                                            | (5-       |
| Current State                 | Previous State<br>Fill                     | <u>60</u> |
| Current Step<br>Previous Step | 302 System Global Structure Step D*<br>301 |           |
|                               | Fill Drain Of                              | -         |
| ? & Operator                  | 🔒 💽 🗮 🚟 🖽 🗊 🕑                              |           |

• Enter values for each parameter. Only the Tank Level SP parameter will be used for the Drain state.

| Digester1_EM          |           |          |         |
|-----------------------|-----------|----------|---------|
| Parameter Description | Value     | Snapshot | Default |
| Tank Level SP         | 2.00 FT   | 0.00     | 0.00    |
| Flow SPfor Inlet Con  | 50.00 MGD | 0.00     | 0.00    |
|                       |           |          |         |

Automation

### **Fill State**

• In the Fill state, the PPID SP is set to the EM parameter, and the tank is filled until the Digester Level PAI reaches the Tank Level SP parameter.

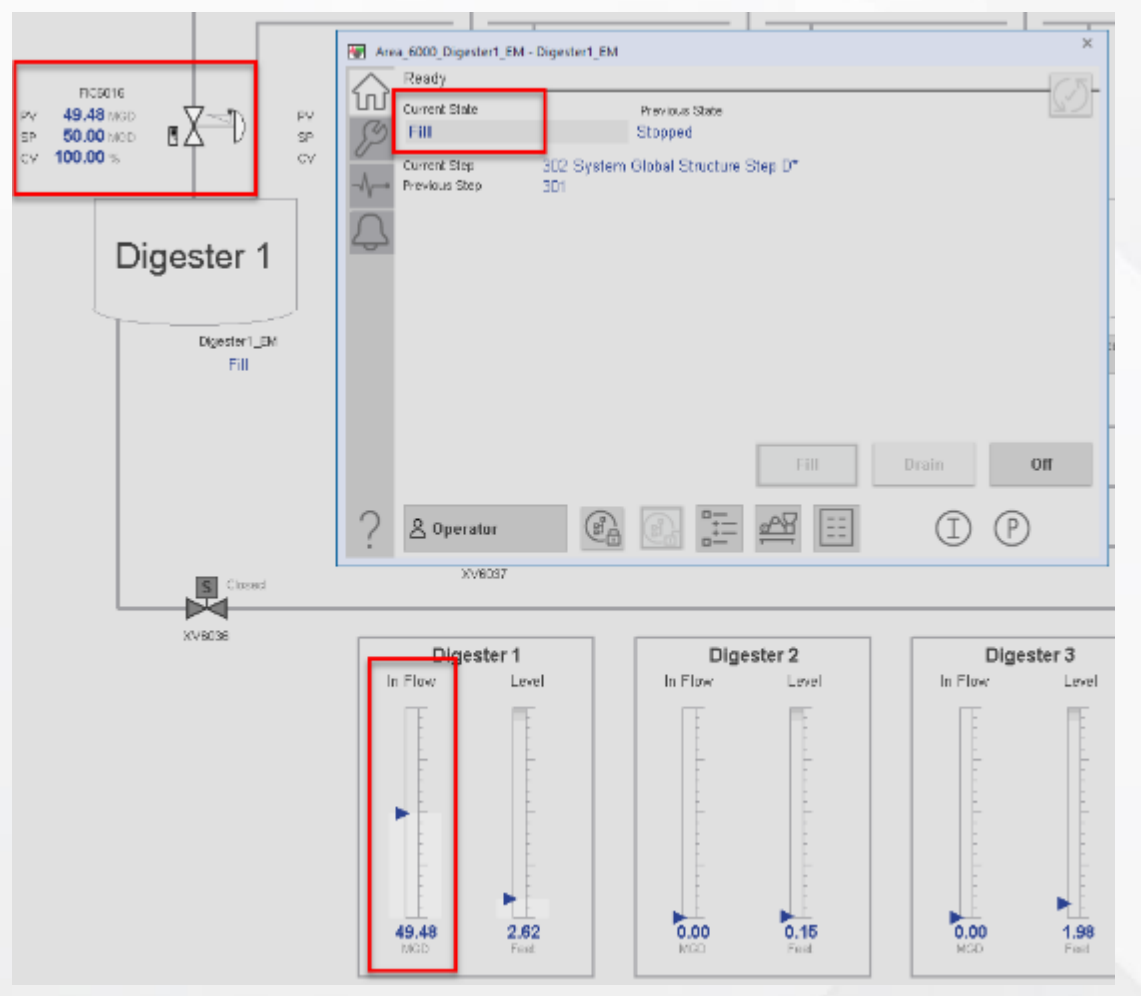

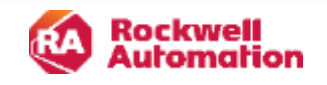

### **Drain State**

• In the Drain state, the outlet valve is opened and the tank is drained until the Digester Level PAI reaches the setpoint entered into the parameters.

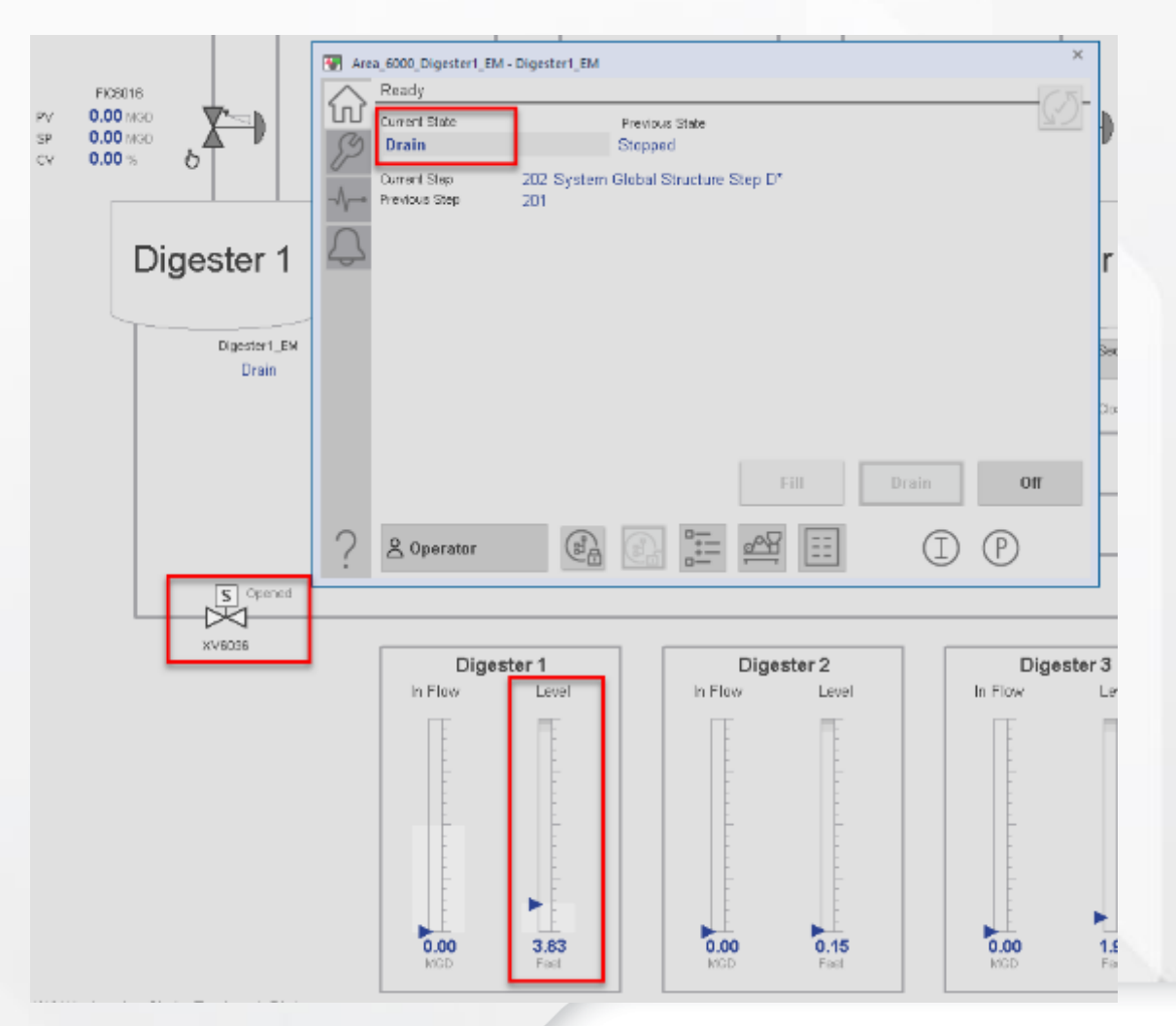

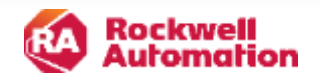

# Thank You

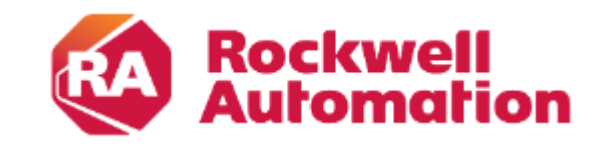

expanding **human possibility**™

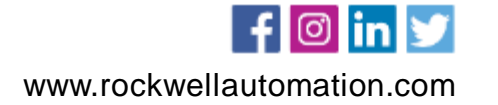